# Project Cost Web Suite Install Guide (Angular)

Copyright © 2022 Rockton Software

# Table of Contents

| 1.<br>2. | Introduction<br>Prerequisite Software and Settings<br>2.1. Microsoft .NET Framework 4.7+ | <b>2</b><br><b>3</b> |
|----------|------------------------------------------------------------------------------------------|----------------------|
|          | 2.2. Internet Information Services (IIS)                                                 | 3                    |
|          | 2.3. IIS URL Rewrite Module                                                              | 4                    |
|          | 2.4. Microsoft .NET Core Hosting Bundle 2.2.2+                                           | 5                    |
|          | 2.5. SQL Server services and protocol setup                                              | 6                    |
|          | 2.6. Active Directory Setup for Single Sign-On                                           | 8                    |
| 3.       | Download Software                                                                        | 11                   |
| 4.       | New Install of Project Cost Web Suite                                                    | 12                   |
|          | 4.1. Create Application Pools                                                            | 12                   |
|          | 4.2. Install                                                                             | 14                   |
|          | 4.2.1. Option 1: Install as a stand-alone site                                           | 14                   |
|          | 4.2.2. Option 2: Install as a child of another site                                      | 18                   |
| 5.       | Upgrade Project Cost Web Suite                                                           | 23                   |
|          | 5.1. Option 1: Upgrade stand-alone site                                                  | 23                   |
| _        | 5.2. Option 2: Upgrade child of another site                                             | 26                   |
| 6.       | Setup and Configure Project Cost Web Suite                                               | 30                   |
|          | 6.1. SQL Settings                                                                        | 31                   |
|          | 6.2. Logo                                                                                | 32                   |
|          |                                                                                          | 32<br>24             |
| -        | 6.4. IIS INTO                                                                            | 34                   |
| 7.       | Appendix                                                                                 | 30                   |
|          | 7.1. DIUCKEU UUWI IIUdus                                                                 | 30<br>72             |
|          | 1.2. Stanuaru Diuckeu Allachiment Types                                                  | 57                   |

# **1. Introduction**

The Angular version of the Project Cost Web Suite is designed to work with Project Cost version 16.3 and newer.

Angular is a web application framework developed by Google for creating modern web apps. A web app developed using the Angular framework will run in any modern browser, including Google Chrome, Microsoft Edge, Mozilla Firefox, Safari, etc.

Note: Microsoft Internet Explorer (IE) is not supported.

# 2. Prerequisite Software and Settings

Before you can install the Project Cost Web Suite software, you must complete the installation of Microsoft Dynamics GP and Project Cost.

Project Cost is dependent on users having specific features setup in Dynamics GP. Please review the PC Basic Setup Requirements for Project Cost that is included with the Project Cost software.

# 2.1. Microsoft .NET Framework 4.7+

Version 4.7 or newer of the Microsoft .NET Framework is required on the server that is hosting the Project Cost Web Suite (Angular).

Download this from Microsoft's download site.

https://dotnet.microsoft.com/en-us/download/dotnet

Each version of Windows has different installation and setup procedures – You should work with you IT staff for the best options to be selected for your business operations.

## 2.2. Internet Information Services (IIS)

Internet Information Services (IIS) is required on the server that is hosting the Project Cost Web Suite (Angular).

Each version of Windows has different installation and setup procedures – You should work with you IT staff for the best options to be selected for your business operations.

Below are the IIS Roles and Role Services options available to activate in IIS. We have listed the options needed by the Project Cost Web Suite (Angular). Additional instructions and resources are available to assist in configuration and deployment of IIS for Project Cost - contact your GP partner or our office for assistance.

#### **Server Roles**

| 2                   | Add Roles and Features Wizard                                                                            | _ <b>D</b> X                          |
|---------------------|----------------------------------------------------------------------------------------------------|---------------------------------------|
| Select server roles | Select one or more roles to install on the selected server.                                              |                                       |
| Installation Type   | Roles                                                                                                    | Description                           |
| Server Selection    |                                                                                                    | Web Server (IIS) provides a reliable, |
| Server Roles        | Volume Activation Services                                                                               | manageable, and scalable Web          |
| Features            | Web Server (21 of 34 installed)                                                                          | application infrastructure.           |
| Confirmation        | Common HTTP Features (4 of 6 installed)                                                                  |                                       |
| Results             | <ul> <li>Health and Diagnostics (4 of 6 installed)</li> <li>Performance (1 of 2 installed)</li> </ul>    |                                       |
|                     | Security (4 of 9 installed)                                                                              |                                       |
|                     | Image: Application Development (8 of 11 installed)     Image: FTP Server                                 |                                       |
|                     | ▲ Management Tools (5 of 7 installed)                                                                    |                                       |
|                     | ✓ IIS Management Console (Installed)                                                                     |                                       |
|                     | IIS 6 Management Compatibility (2 of 4 inst                                                              |                                       |
|                     | <ul> <li>IIS Management Scripts and Tools (Installed)</li> <li>Management Service (Installed)</li> </ul> |                                       |
|                     | V                                                                                                    |                                       |
|                     |                                                                                                    |                                       |
|                     | < Previous Next >                                                                                        | Instali Cancel                        |

| <b>Required Server Roles</b>                                               | Notes                   |
|----------------------------------------------------------------------------|-------------------------|
| Web Server (IIS) / Web Server / Con                                        | nmon HTTP Features      |
| Default Document<br>HTTP Errors<br>Static Content                          |                         |
| Web Server (IIS) / Web Server / Hea                                        | alth and Diagnostics    |
| Tracing                                                                    |                         |
| Web Server (IIS) / Web Server / Sec                                        | urity                   |
| Request Filtering<br>Windows Authentication                                | If using Single Sign-On |
| Web Server (IIS) / Web Server / App                                        | olication Development   |
| .NET Extensibility 4.x<br>ASP.NET 4.x<br>ISAPI Extensions<br>ISAPI Filters |                         |
| Web Server (IIS) / Management Too                                          | ols                     |
| IIS Management Console                                                     |                         |

#### **Server Features**

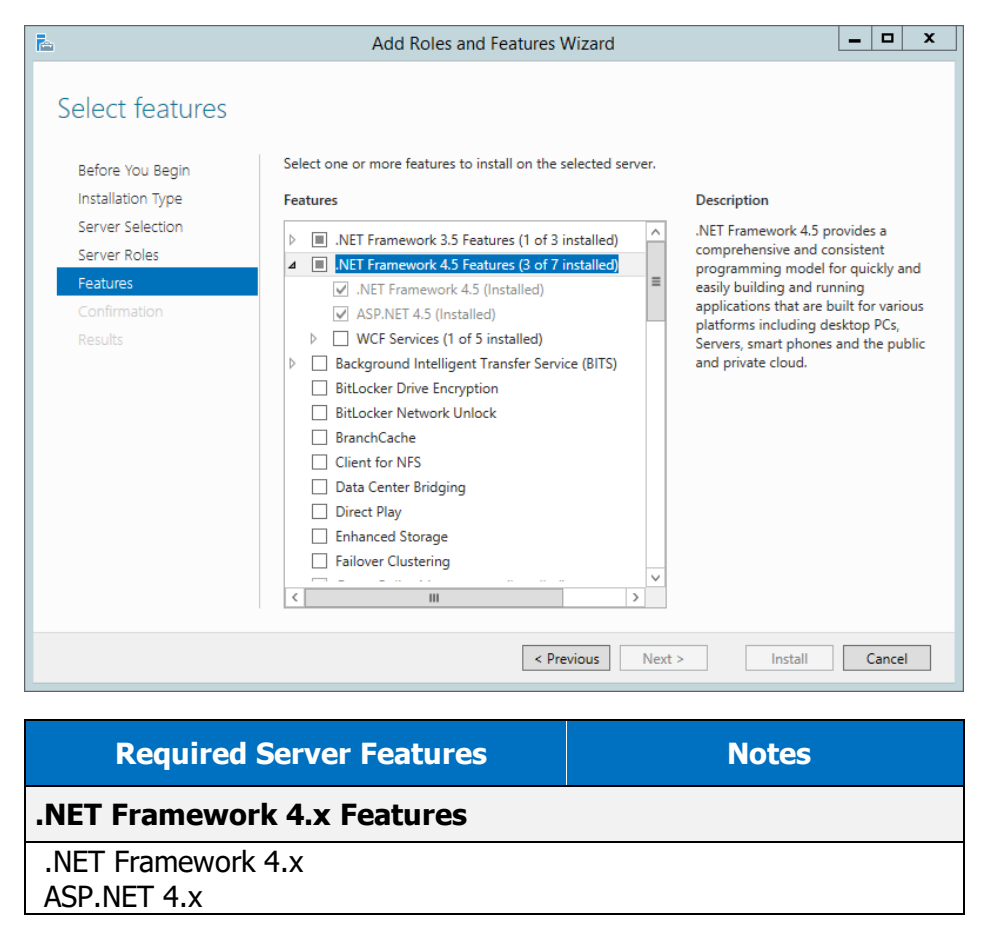

# 2.3. IIS URL Rewrite Module

The Project Cost Web Suite (Angular) requires installation of URL Rewrite module in Internet Information Services (IIS).

| PEV21 >       PEV21 >         File View Help       Connections         Image: Connections       Image: Connections         Image: Connections       Image: Connections         Image: Connections       Image: Connections         Image: Connections       Image: Connections         Image: Connections       Image: Connection Levels       Image: Connection Levels       Image: Conne | 📬 Internet Information Services (IIS | ) Manager                                                                                                    | – 🗆 X                                                                                                    |
|----------------------------------------------------------------------------------------------------|--------------------------------------|----------------------------------------------------------------------------------------------------|----------------------------------------------------------------------------------------------------|
| File View Help     Connections     DEV21     PET     Authorizat     Compression     DEV21     Providers     Session State     Support     Controls     Providers     Session State     Support     Configurat     Providers     Session State     Support     Configurat     Providers     Session State     Support     Vet     Authorizat     Configurat     Providers        Providers           Providers           Providers <th>(← → ● ■ → DEV21 →</th> <th></th> <th>📅 🖂 🚯 🗸</th>                                                                                                    | (← → ● ■ → DEV21 →                   |                                                                                                    | 📅 🖂 🚯 🗸                                                                                                    |
| Connections       Image Server         Image Server       Image Server         Image Server       Image Server                                                                                                    | File View Help                       |                                                                                                    |                                                                                                    |
| E Features View R Content View                                                                                                    | File View Help Connections           | Piter:       Image: Second second secon | Actions         Manage Server         Restant         Start         Stop         View Application Pools         View Sites         Change.INET Framework         Version         Get New Web Platform         Components         W Help |
|                                                                                                    |                                      | E Features View Content View                                                                                                    |                                                                                                    |

If you do not see URL Rewrite in the Internet Information Services (IIS) Manager, install from:

https://www.iis.net/downloads/microsoft/url-rewrite

# 2.4. Microsoft .NET Core Hosting Bundle 2.2.2+

The Project Cost Web Suite requires the .NET Core Hosting Bundle 2.2.2 or greater but less than 3.0.0 installed on the IIS server.

You can check if the .NET Core is installed on the IIS server by looking for the programs in the Programs and Features window from Control Panel.

| ō | Programs and Features                                   |                                                               |                                 |              |                     |                 |            | × |
|---|---------------------------------------------------------|---------------------------------------------------------------|---------------------------------|--------------|---------------------|-----------------|------------|---|
| ÷ | - 🔿 🔻 🛧 🖬 > Control P                                   | anel  → All Control Panel Items  → Programs and Features      |                                 |              | ✓ <sup>™</sup> Sear | ch Programs and | l Features | P |
|   | Control Panel Home                                      | Uninstall or change a program                                 |                                 |              |                     |                 |            |   |
|   | View installed updates                                  | To uninstall a program, select it from the list and then clic | k Uninstall, Change, or Repair. |              |                     |                 |            |   |
| • | Turn Windows features on or                             |                                                               |                                 |              |                     |                 |            |   |
|   | <ul> <li>Programs and Features</li> <li>→ ~ ↑</li></ul> | Organize 🔻                                                    |                                 |              |                     |                 |            | ? |
|   | Install a program from the<br>network                   | Name                                                          | Publisher                       | Installed On | Size                | Version         |            | ^ |
|   |                                                         | Intel® PROSet/Wireless Software                               | Intel Corporation               | 8/2/2018     | 469 MB              | 19.20.0         |            |   |
|   |                                                         | 🚺 Intel® Security Assist                                      | Intel Corporation               | 3/29/2016    | 2.36 MB             | 1.0.0.532       |            |   |
|   |                                                         | 🕝 Lenovo QuickOptimizer                                       | Lenovo                          | 3/29/2016    | 23.2 MB             | 1.0.019.00      |            |   |
|   |                                                         | 🛞 Lenovo Solution Center                                      | Lenovo                          | 6/22/2016    | 207 MB              | 3.3.003.00      |            |   |
|   |                                                         | 劇Microsoft .NET Core 2.2.2 - Windows Server Hosting           | Microsoft Corporation           | 2/18/2019    | 291 MB              | 2.2.2.0         |            |   |
|   |                                                         | B Microsoft .NET Core Runtime - 2.2.2 (x64)                   | Microsoft Corporation           | 2/18/2019    | 90.4 MB             | 2.2.2.27318     |            |   |
|   |                                                         | B Microsoft .NET Core Runtime - 2.2.2 (x86)                   | Microsoft Corporation           | 2/18/2019    | 79.3 MB             | 2.2.2.27318     |            |   |
|   |                                                         | Microsoft .NFT Framework 4 Multi-Targeting Pack               | Microsoft Corporation           | 10/14/2018   | 84.6 MB             | 4.0.30319       |            |   |

If these components are not installed they may be downloaded from the following link:

https://dotnet.microsoft.com/en-us/download/dotnet/2.2

After loading the .NET Core components you will likely need to restart IIS.

You can do this from the Command line with the following commands.

Note: You should run **CMD.EXE** as Administrator.

#### To stop IIS:

#### net stop was /y

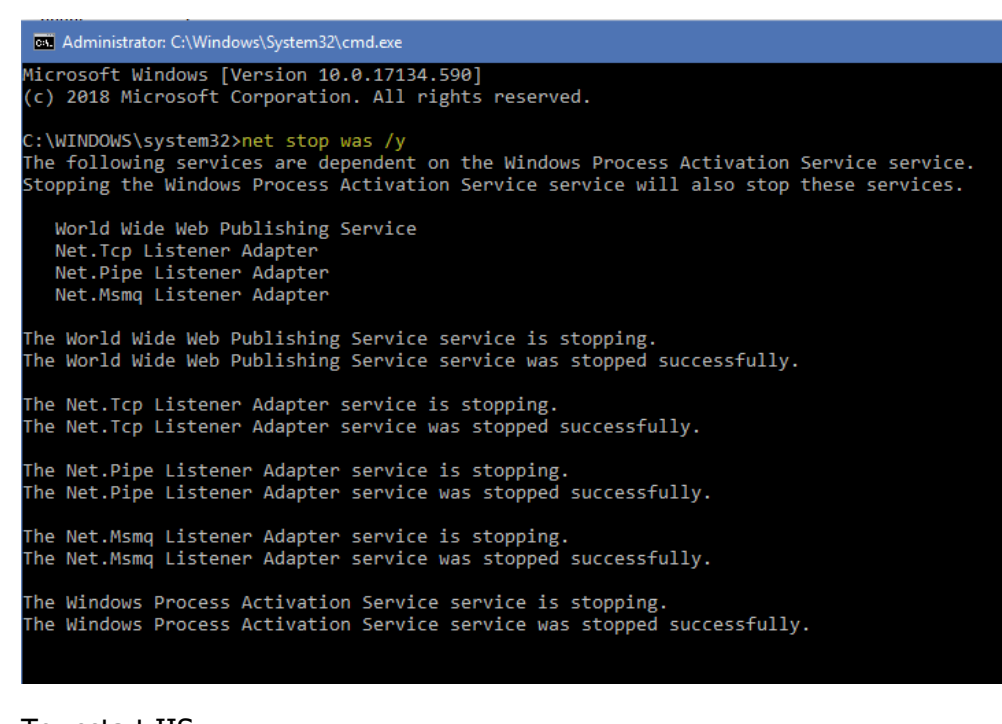

### To restart IIS:

#### net start w3svc

| Administrator: C:\Windows\System32\cmd.exe                                                                                                    |
|----------------------------------------------------------------------------------------------------|
| C:\WINDOWS\system32>net start w3svc<br>The World Wide Web Publishing Service service is starting.<br>The World Wide Web Publishing Service service was started successfully. |
| C:\WINDOWS\system32>                                                                                                    |

### 2.5. SQL Server services and protocol setup

Project Cost requires that the SQL Server Networks Configuration Settings be set to allow TCP/IP connections.

In the SQL Server Configuration Manager window (on the server hosting SQL Server) – expand SQL Server Network Configuration

| 🚡 Sql Server Co                                                                                                    | onfiguration Manag                                      | ger                                       | _ 🗆 🗙                                   |
|----------------------------------------------------------------------------------------------------|---------------------------------------------------------|-------------------------------------------|-----------------------------------------|
| Image: Sql Server Configuration View Help         Image: Sql Server Configuration Manager (Local)         Image: Sql Server Services         Image: Sql Server Network Configuration (32bit)         Image: Sql Server Network Configuration (32bit) | Protocol Name<br>Shared Memory<br>Named Pipes<br>TCP/IP | Status<br>Enabled<br>Disabled<br>Disabled | Enable<br>Disable<br>Properties<br>Help |
| Enable selected protocol.                                                                                                    |                                                         |                                           |                                         |
| Enable selected protocol.                                                                                                    |                                                         |                                           |                                         |

Click on Protocols for [your SQL Server name].

Note: your server may have more than one instance of SQL.

If TCP/IP Status is Disabled, right click on the TCP/IP, select Enable.

Restart SQL Server to apply the setting change.

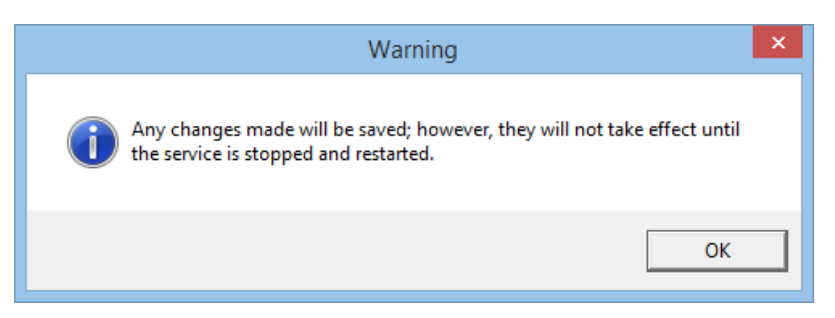

SQL Server Browser service must be running:

#### Start → Control Panel → Administrative Tools → Services

|                                                                                                    |                                  | Services                                    |                                    |         |              | -   <b>-</b>   <b>x</b> |
|----------------------------------------------------------------------------------------------------|----------------------------------|---------------------------------------------|------------------------------------|---------|--------------|-------------------------|
| Action Vie                                                                                                    | ew Help                          |                                             |                                    |         |              |                         |
|                                                                                                    | 🖸 🖬 🚺 🖬 🕨 🖬 🕪                    |                                             |                                    |         |              |                         |
| rices (Local)                                                                                                    | Services (Local)                 |                                             |                                    |         |              |                         |
|                                                                                                    | SQL Server Browser               | Name 🔺                                      | Description                        | Status  | Startup Type | Log On As               |
| File Action View H<br>Services (Local)<br>C<br>Services (Local)<br>C<br>Services (Local)<br>Services (Local)<br>Services ( |                                  | Software Protection                         | Enables the download, installati   |         | Automatic (D | Network S.              |
|                                                                                                    | Stop the service                 | 鵒 Special Administration Console Helper     | Allows administrators to remot     |         | Manual       | Local Syste             |
|                                                                                                    | Pause the service                | 🔍 Spot Verifier                             | Verifies potential file system cor |         | Manual (Trig | Local Syste             |
|                                                                                                    | Restart the service              | 🔍 SQL Full-text Filter Daemon Launcher (MSS | Service to launch full-text filter | Running | Manual       | NT Service.             |
|                                                                                                    |                                  | 🔍 SQL Server (MSSQLSERVER)                  | Provides storage, processing an    | Running | Automatic    | NT Service.             |
|                                                                                                    | Description:                     | 🔍 SQL Server Agent (MSSQLSERVER)            | Executes jobs, monitors SQL Ser    | Running | Automatic    | NT Service.             |
| File Action View                                                                                                    | information to client computers  | 🤹 SQL Server Browser                        | Provides SQL Server connection     | Running | Automatic    | Local Servie            |
|                                                                                                    | into mation to cheric computers. | 🔍 SQL Server VSS Writer                     | Provides the interface to backu    | Running | Automatic    | Local Syste             |
|                                                                                                    |                                  | SSDP Discovery                              | Discovers networked devices an     |         | Disabled     | Local Servio            |
|                                                                                                    |                                  | 🔍 Still Image Acquisition Events            | Launches applications associate    |         | Manual       | Local Syste             |
|                                                                                                    |                                  | 🔍 Storage Tiers Management                  | Optimizes the placement of dat     |         | Manual       | Local Syste             |
|                                                                                                    |                                  | 🔍 Superfetch                                | Maintains and improves system      |         | Manual       | Local Syste             |
|                                                                                                    |                                  | 🔍 System Event Notification Service         | Monitors system events and no      | Running | Automatic    | Local Syste             |
|                                                                                                    |                                  | 🔍 System Events Broker                      | Coordinates execution of backg     | Running | Automatic (T | Local Syste             |
|                                                                                                    |                                  | 🔍 Task Scheduler                            | Enables a user to configure and    | Running | Automatic    | Local Syste             |
|                                                                                                    |                                  | < (                                         | ш                                  |         |              | >                       |
|                                                                                                    | Extended Standard                |                                             |                                    |         |              |                         |

Verify "SQL Server Browser" Status is "Running" and Startup Type is "Automatic", if not, right-click **SQL Server Browser** select **Properties**.

| SQL Serve                              | er Browser Properties (Local Computer)                             |
|----------------------------------------|--------------------------------------------------------------------|
| General Log On                         | Recovery Dependencies                                              |
| Service name:                          | SQLBrowser                                                         |
| Display name:                          | SQL Server Browser                                                 |
| Description:                           | Provides SQL Server connection information to<br>client computers. |
| Path to executabl<br>"C:\Program Files | e:<br>(x86)\Microsoft SQL Server\90\Shared\sqlbrowser.exe''        |
| Startup type:                          | Automatic 🗸                                                        |
| Service status:                        | Stopped                                                            |
| Start                                  | Stop Pause Resume                                                  |
| You can specify th<br>from here.       | A start parameters that apply when you start the service           |
| Start parameters:                      |                                                                    |
|                                        |                                                                    |
|                                        | OK Cancel Apply                                                    |

# 2.6. Active Directory Setup for Single Sign-On

The Project Cost Web Suite has two methods of sign-on authentication:

- 1. Project Cost Sign-On (no Active Directory setup needed)
- 2. Active Directory Single Sign-On (Active Directory setup optional)

When using Single Sign-On, setting up an Active Directory group is optional. By default, the **PC System User** Setup → PC Windows User Lookup window will only show users assigned to an Active Directory group named "Project Cost", however you can check the "Show All Users" to see all Active Directory users.

| n PC System User Setup |                        |              |             |              |                | _          | - ×                |              |                     |
|------------------------|------------------------|--------------|-------------|--------------|----------------|------------|--------------------|--------------|---------------------|
| File Edit Tools H      | lelp Debug             |              |             |              |                | sa Fabrika | m, Inc. 2022-11-10 |              |                     |
| 🔀 Close 🔚 Save         | 🞇 Cancel ව Clear 💢 Del | lete 🔶 Passw | ord Control |              |                |            |                    |              |                     |
| User ID                | ABarr                  | 0            |             | 🚹 PC Windo   | ws User Lookup | þ          |                    | -            | - 🗆 X               |
|                        |                        |              |             | File Edit    | Tools Help     | Debug      |                    | sa Fabrik    | am, Inc. 2022-11-10 |
| User Name              | Adam Barr              |              | 🗸 Fab       | Find by Acc  | count Name     |            |                    |              |                     |
| Password               | •••••                  |              | 🗹 Thr       |              |                |            |                    |              |                     |
| Confirm Password       | •••••                  |              |             |              | Account Name   | 2          | Α                  | Display Name | 2                   |
| Email Address          | ABarr@Fabrikam.com     |              |             | Administrate | n              |            |                    |              | ^                   |
| Windows User           |                        | , <b>O</b>   |             | Gregory      |                |            |                    |              |                     |
| User must change pa    | ssword at next login   |              |             |              |                |            |                    |              |                     |
|                        |                        |              |             |              |                |            |                    |              |                     |
|                        |                        |              |             | Show Al      | lUsers         |            |                    | Select       | Cancel              |

The IT or Network Administrator can create an Active Directory Security Group named "Project Cost" and add users that will be using Project Cost Web Suite.

#### **Add Active Directory Group**

- 1. On a server that has the Active Directory management tools installed, click **Start → Programs → Windows Administrative Tools → Active Directory Users and Computers**.
- 2. In Active Directory Users and Computers window, expand <domain name>.com
- 3. In the console tree, right-click the Users folder in which you want to add the new group.

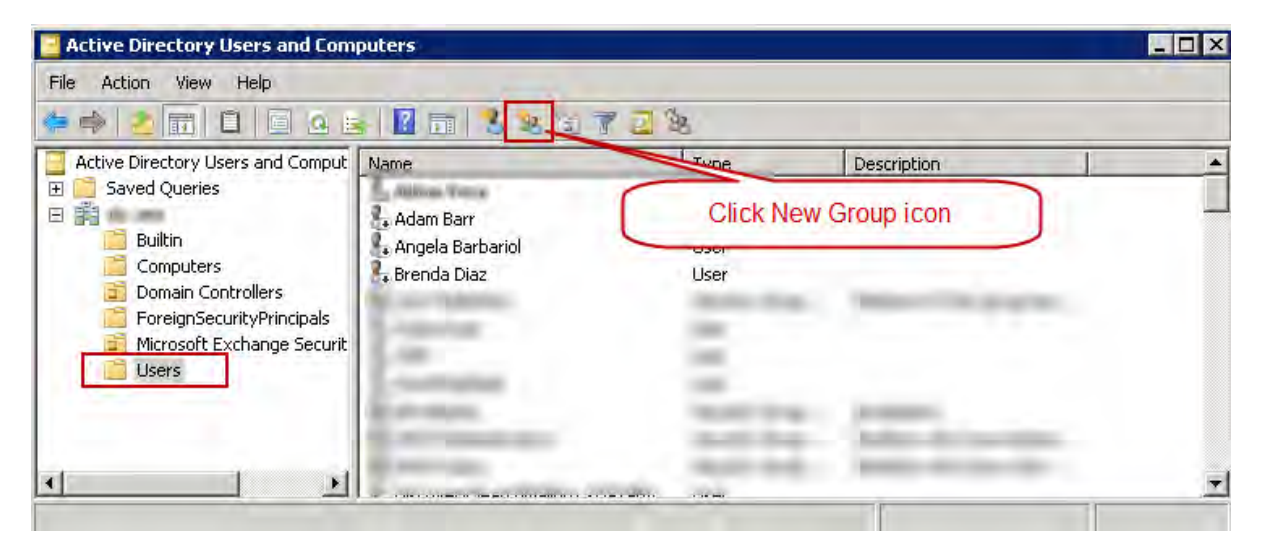

- 4. Click **New**, and then **Group**.
- 5. Enter "Project Cost" for Group Name and Group Name (pre-Windows 2000)

6. Select "Global" for Group scope and "Security" for Group type.

#### Add members to "Project Cost" group

1. In Active Directory Users and Computers window, expand <domain name>.com

| ile Action View Help              |                                                                                                    |                     |                             |  |
|-----------------------------------|----------------------------------------------------------------------------------------------------|---------------------|-----------------------------|--|
| • 🔿 🛃 🖬 🖌 🗅 🔀 🛛                   | I 🙆 📻 🛛 🖬 🔧 🕸 🖻                                                                                                    | 722                 |                             |  |
| Active Directory Users and Comput | Name                                                                                                    | Туре                | Description                 |  |
| Saved Queries                     | Chinese Ecchange Hater Insum                                                                                                    | UNIX.               |                             |  |
| · 前 (h) ===                       | an more second                                                                                                    | Contribution of the |                             |  |
| Builtin                           | 1. AV CODEN                                                                                                    | - Cinet             |                             |  |
| Computers                         | A Project Cost                                                                                                    | Security Group .    | n —                         |  |
| Domain Controllers                | L OLLIER BETTER                                                                                                    | 244                 |                             |  |
| Hicrosoft Exchange Securit        | Lance and all her services                                                                                                    | Double Click        | on Project Cost Group       |  |
|                                   | AR / WELFER                                                                                                    | and the second      | the second second           |  |
|                                   | And sugar                                                                                                    | in this the         | And the second second       |  |
|                                   | Section and the section of the section of the secti | Security Shoe       | Contract of the line of the |  |
| 1 1 1                             | Strength and                                                                                                    |                     |                             |  |

- 2. In the console tree, click the Users folder.
- 3. Locate the "Project Cost" security group

- 4. Double-Click on the "Project Cost" security group
- 5. Select the Members tab

| Project Cost Properties                     | ?  | X |
|---------------------------------------------|----|---|
| General Members Member Of Managed By        |    | _ |
| Project Cost                                |    |   |
| Group name (pre-Windows 2000): Project Cost |    |   |
| Description:                                |    |   |
| E-mail:                                     |    |   |
| Group scope                                 | _  |   |
| C Domain local © Security                   |    |   |
| Global     O Distribution                   |    |   |
| C Universal                                 |    |   |
| Notes:                                      |    |   |
|                                             | -  |   |
| OK Cancel App                               | dy |   |

- 6. Click Add
- 7. Add users as needed

| Project Cost Properti | 25                                                | ? ×             |               |
|-----------------------|---------------------------------------------------|-----------------|---------------|
| General Members       | vember Of Managed By                              |                 |               |
| Members:              |                                                   |                 |               |
| Name                  | Active Directory Domain Services Folder           |                 |               |
| Adam Barr             | ally anal/clame                                   |                 |               |
| & Brenda Diaz         | olly month Chance                                 |                 |               |
| 🐍 Cindy Rose          | ally ana/Elanta                                   |                 |               |
| Selec                 | t Users, Contacts, Computers, Service Acco        | ounts, or Group | 95 <b>? X</b> |
| Sele                  | ct this object type:                              |                 |               |
| Use                   | rs, Service Accounts, Groups, or Other objects    |                 | Object Types  |
| Fron                  | ) this location:                                  |                 |               |
| ally:                 |                                                   |                 | Locations     |
| <u>E</u> nte          | r the object names to select ( <u>examples</u> ): |                 |               |
| <u>Ada</u>            | m Barr (ABarr@us                                  |                 | Check Names   |
|                       |                                                   |                 |               |
| Add                   |                                                   |                 |               |
|                       | idvanced                                          | UK              |               |
|                       | OK Cancel App                                     | ųk              |               |

8. Click OK and save settings

# 3. Download Software

Download the latest version of the Project Cost Web Suite (Angular) from https://www.rocktonsoftware.com/product-downloads/

On the Rockton Product Downloads page, select "Rockton Project Cost" for Product, then select the latest version of "Project Cost Web Suite (Angular)" under "Other Files" and click Download Selected button (may need to scroll-down to see button).

The downloaded file is a self-extracting file which should be executed on the IIS server.

Run the downloaded file (see <u>Blocked downloads</u> if you have any issues running the application), read and accept the Software License Agreement.

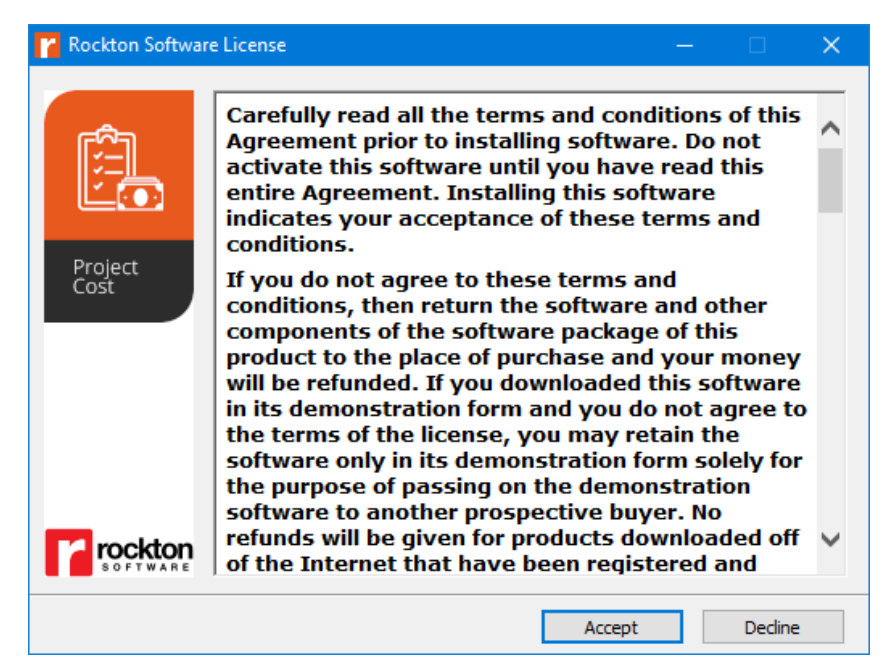

Click **Extract**. The extract process will create a new sub-folder under the **C:\inetpub** folder or will overwrite the sub-folder if it already exists (if the sub-folder is overwritten, settings and customizations will be lost), each new version of Project Cost Web Suite will create a new sub-folder, the previous version sub-folder will still exist as a backup.

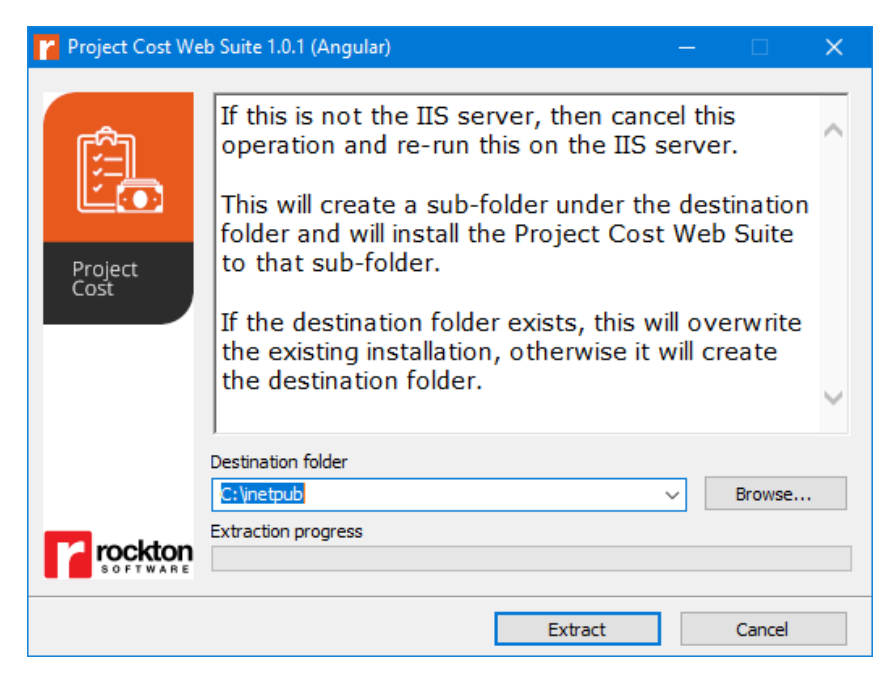

The selected destination folder will contain a sub-folder named "**Project Cost Web Suite #.#.#** (Angular)" (where #.#.# is the version).

# 4. New Install of Project Cost Web Suite

These instructions are a guideline and do not cover every possible configuration scenario, contact you IT specialist about advanced configurations and settings.

**IMPORTANT NOTE:** If your IIS server already contains web sites other than the Project Cost Web Suite, contact your IT specialist before continuing with these instructions.

Note: It is highly recommended that you use "https" (secure connection) for Binding Type. Binding Type is set in Bindings for the site. If you choose "https" binding, you will need a TLS/SSL server certificate, contact your IT specialist about acquiring and installing TLS/SSL server certificates.

Open Internet Information Services (IIS) Manager which can be found in Control Panel → Administrative Tools.

The Internet Information Services (IIS) Manager window is divided into three primary areas or panes.

- 1. The **Connections Pane** will show the server's name, Application Pool and Sites.
- The Features Pane will list features relevant to the item selected in the Connections Pane. The Features Pane can also show content relevant to the item that is selected in the Connections Pane, select Content View at the bottom of the Features Pane.
- 3. The **Actions Pane** will show actions that are relevant to what is selected in the **Connections Pane** and **Features Pane**.

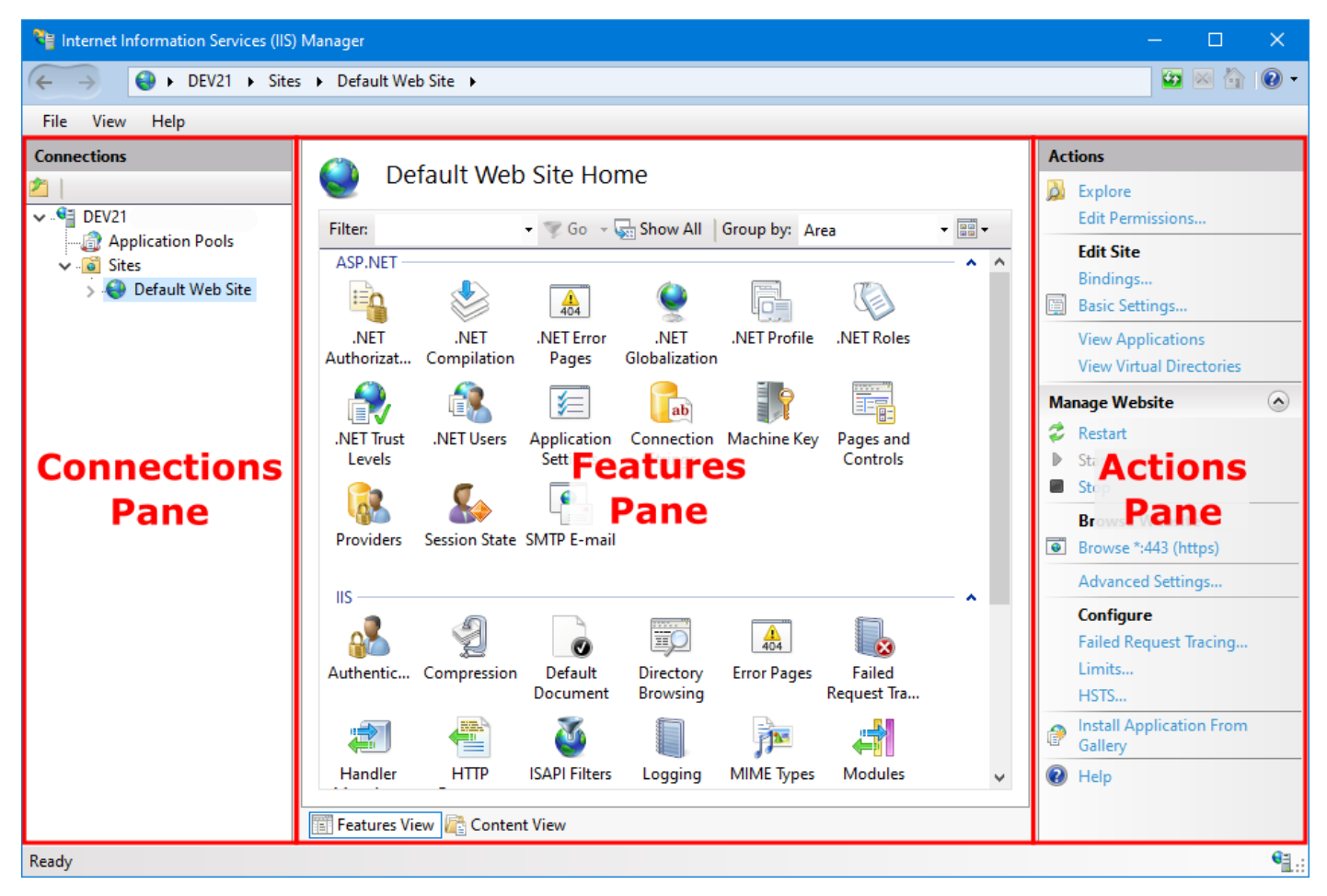

## 4.1. Create Application Pools

Two Application Pools are needed, one for the Project Cost Web Suite and another for Project Cost Reporting.

#### **Create New Application Pool for Project Cost Web Suite:**

In IIS Manager Connections pane, select Application Pools, in Actions pane, click Add Application Pool...

| 📬 Internet Information Services (IIS) | Manager                                                                |                                        |                                         |                                             |                                                 |                              |                                         | - 🗆                             | ×           |
|---------------------------------------|------------------------------------------------------------------------|----------------------------------------|-----------------------------------------|---------------------------------------------|-------------------------------------------------|------------------------------|-----------------------------------------|---------------------------------|-------------|
| ← →                                   | ication Pools                                                          |                                        |                                         |                                             |                                                 |                              |                                         | 🐱 🖂 🛅                           | • 🔞 -       |
| File View Help                        |                                                                        |                                        |                                         |                                             |                                                 |                              |                                         |                                 |             |
| Connections                           | Application<br>This page lets you view an<br>worker processes, contain | 1 POOIS<br>d manage the<br>one or more | e list of applicati<br>applications, an | ion pools on the ser<br>d provide isolation | ver. Application pools<br>among different appli | are associated with cations. | Actions<br>Add App<br>Set Appli<br>Help | lication Pool<br>cation Pool De | ]<br>faults |
| > 😔 Default Web Site                  | Filter:                                                                | 🕶 🖤 Go                                 | - 🖳 Show All                            | Group by: No Gr                             | ouping 🝷                                        |                              |                                         |                                 |             |
|                                       | Name                                                                   | Status                                 | .NET CLR V                              | Managed Pipel                               | Identity                                        | Applications                 |                                         |                                 |             |
|                                       | .NET v2.0                                                              | Started                                | v2.0                                    | Integrated                                  | ApplicationPoolld                               | 0                            |                                         |                                 |             |

Enter "Project Cost Web Suite" for **Name:** 

| Select a .NET | CLR | version | that | contains | "v4.( | 0" |
|---------------|-----|---------|------|----------|-------|----|
|---------------|-----|---------|------|----------|-------|----|

| Add Application Pool               | ?      | ×      |
|------------------------------------|--------|--------|
| Name:                              |        |        |
| Project Cost Web Suite             |        |        |
| .NET CLR version:                  |        |        |
| .NET CLR Version v4.0.30319        |        | $\sim$ |
| Managed pipeline mode:             |        |        |
| Integrated $\sim$                  |        |        |
| Start application pool immediately | ,      |        |
| ОК                                 | Cancel |        |

#### Click OK.

#### **Create New Application Pool for Project Cost Reporting:**

In IIS Manager Connections pane, select Application Pools, in Actions pane, click Add Application Pool...

| 陼 Internet Information Services (IIS) | Manager                                                                      |                                        |                                      |                                           |                                                 |                                    |                              | —                       |                   | ×     |
|---------------------------------------|------------------------------------------------------------------------------|----------------------------------------|--------------------------------------|-------------------------------------------|-------------------------------------------------|------------------------------------|------------------------------|-------------------------|-------------------|-------|
| ← → DEV21 ► Appl                      | ication Pools                                                                |                                        |                                      |                                           |                                                 |                                    |                              | <b>60</b>               | × 🏠               | • 🕥   |
| File View Help                        |                                                                              |                                        |                                      |                                           |                                                 |                                    |                              |                         |                   |       |
| Connections                           | Application<br>This page lets you view and a<br>worker processes, contain or | POOIS<br>manage the I<br>ne or more ap | iist of applicati<br>pplications, an | on pools on the se<br>d provide isolatior | rver. Application pools<br>among different appl | s are associated with<br>ications. | Actions<br>Add Ap<br>Set App | plication<br>lication P | Pool<br>Pool Defa | aults |
| > 😔 Default Web Site                  | Filter:                                                                      | • 🐨 Go 🕞                               | Show All                             | Group by: No G                            | rouping -                                       |                                    |                              |                         |                   |       |
|                                       | Name                                                                         | Status                                 | .NET CLR V                           | Managed Pipel                             | Identity                                        | Applications                       |                              |                         |                   |       |
|                                       | .NET v2.0                                                                    | Started                                | v2.0                                 | Integrated                                | ApplicationPoolld                               | 0                                  |                              |                         |                   |       |

Enter "Project Cost Reporting" for Name:

Select "No Managed Code" for **.NET CLR version**.

| Add Application Pool             | ?      | ×      |
|----------------------------------|--------|--------|
| Name:                            |        |        |
| Project Cost Reporting           |        |        |
| .NET CLR version:                |        |        |
| No Managed Code                  |        | $\sim$ |
| Managed pipeline mode:           |        |        |
| Integrated $\sim$                |        |        |
| Start application pool immediate | ly     |        |
| ОК                               | Cancel |        |

Click OK.

# 4.2. Install

The Project Cost Web Suite can be installed as a stand-alone site or the child of another site.

If installed as a stand-alone site, it will have a URL with no path, for example, <a href="https://www.fabrikam.com">https://www.fabrikam.com</a> (no path). To install the Project Cost Web Suite as a stand-alone site, use Option 1: Install as a stand-alone site.

If installed as a child of another site, it will have a URL with a path, for example, <u>https://www.fabrikam.com/time-expense</u> (path is <u>/time-expense</u>). To install the Project Cost Web Suite as a child of another site, use Option 2: Install as a child of another site.

Note: Assigning the domain/sub-domain names is not a function of IIS configuration, it is a function of DNS (Domain Name System), contact your IT specialist.

### 4.2.1. Option 1: Install as a stand-alone site

Use this option if you want the Project Cost Web Suite to be its own site. In the browser, you would navigate to the Project Cost Web Suite using a URL with no path, for example <a href="https://www.fabrikam.com">https://www.fabrikam.com</a> (notice there is no path after the domain fabrikam.com)

In IIS Manager Connections pane, select Sites, in Actions pane, click Add Website...

| 👋 Internet Information Services (IIS) | Manager            |    |                 |                  |                    | – 🗆 X                         |
|---------------------------------------|--------------------|----|-----------------|------------------|--------------------|-------------------------------|
| ← → DEV21 → Site                      | 5 🕨                |    |                 |                  |                    | 🔛 🖾 🟠 🔞 🕶                     |
| File View Help                        |                    |    |                 |                  |                    |                               |
| Connections                           | Sites              |    |                 |                  |                    | Actions           Add Website |
| DEV21     DEV21     DEV21     DEV21   | Filter:            | -  | 🖤 Go 👒 🕁 Show A | All Group by: No | Grouping -         | Set Website Defaults          |
| 🗸 📓 Sites                             | Name               | ID | Status          | Binding          | Path               | <b>W</b> нер                  |
| > 👋 Default Web Site                  | 😌 Default Web Site | 1  | Started (http)  | *:80 (http)      | C:\inetpub\wwwroot |                               |

Enter "Project Cost Web Suite" for **Site name:** 

Select "Project Cost Web Suite" for Application Pool.

Set **Physical path:** to "C:\inetpub\Project Cost Web Suite #.#.# (Angular)" (where #.#.# is the version).

| Add Website ?                                        | ×  |
|------------------------------------------------------|----|
| Site name: Application pool:                         |    |
| Project Cost Web Suite Project Cost Web Suite Select |    |
| Content Directory                                    |    |
| Physical path:                                       |    |
| C:\inetpub\Project Cost Web Suite 1.0.1 (Angular)    |    |
| Pass-through authentication                          |    |
| Connect as Test Settings                             |    |
| Binding                                              |    |
| Type: IP address: Port:                              |    |
| https 🗸 All Unassigned 🗸 443                         |    |
| Host name:                                           |    |
|                                                      |    |
| Require Server Name Indication                       |    |
|                                                      |    |
| Disable TLS 1.3 over TCP Disable QUIC                |    |
| Disable Legacy TLS Disable HTTP/2                    |    |
|                                                      |    |
|                                                      |    |
|                                                      |    |
| SSL certificate:                                     |    |
| www.fabrikam.com View                                |    |
|                                                      |    |
| Start Website immediately                            |    |
|                                                      |    |
| OK Canc                                              | el |

Note: Multiple running (Status = Started) sites cannot share the same **IP Address**, **Port** and **Host Name** combination, you may need to choose a different **IP Address**, **Port** or **Host Name** if this site conflicts with another site. You can also stop the other conflicting site if it is not being used. If you're not sure how to resolve the conflict, contact your IT specialist.

#### Click OK.

In the Connections pane, select the Project Cost Web Suite site.

In the Features pane, double-click **Authentication**:

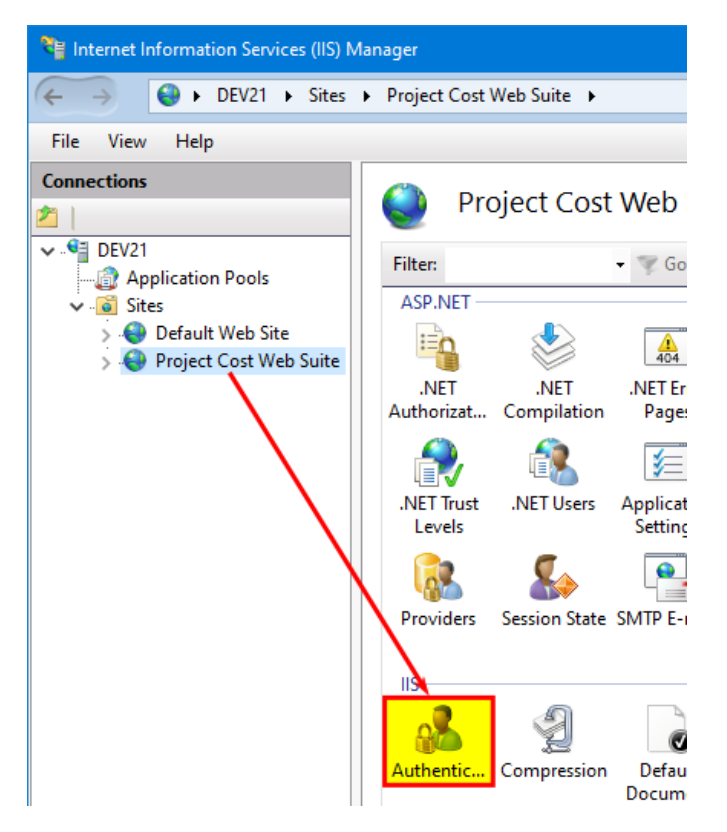

Verify Anonymous Authentication is enabled.

Enable **Windows Authentication** if using Single Sign-On, else disable.

All other authentication types should be disabled.

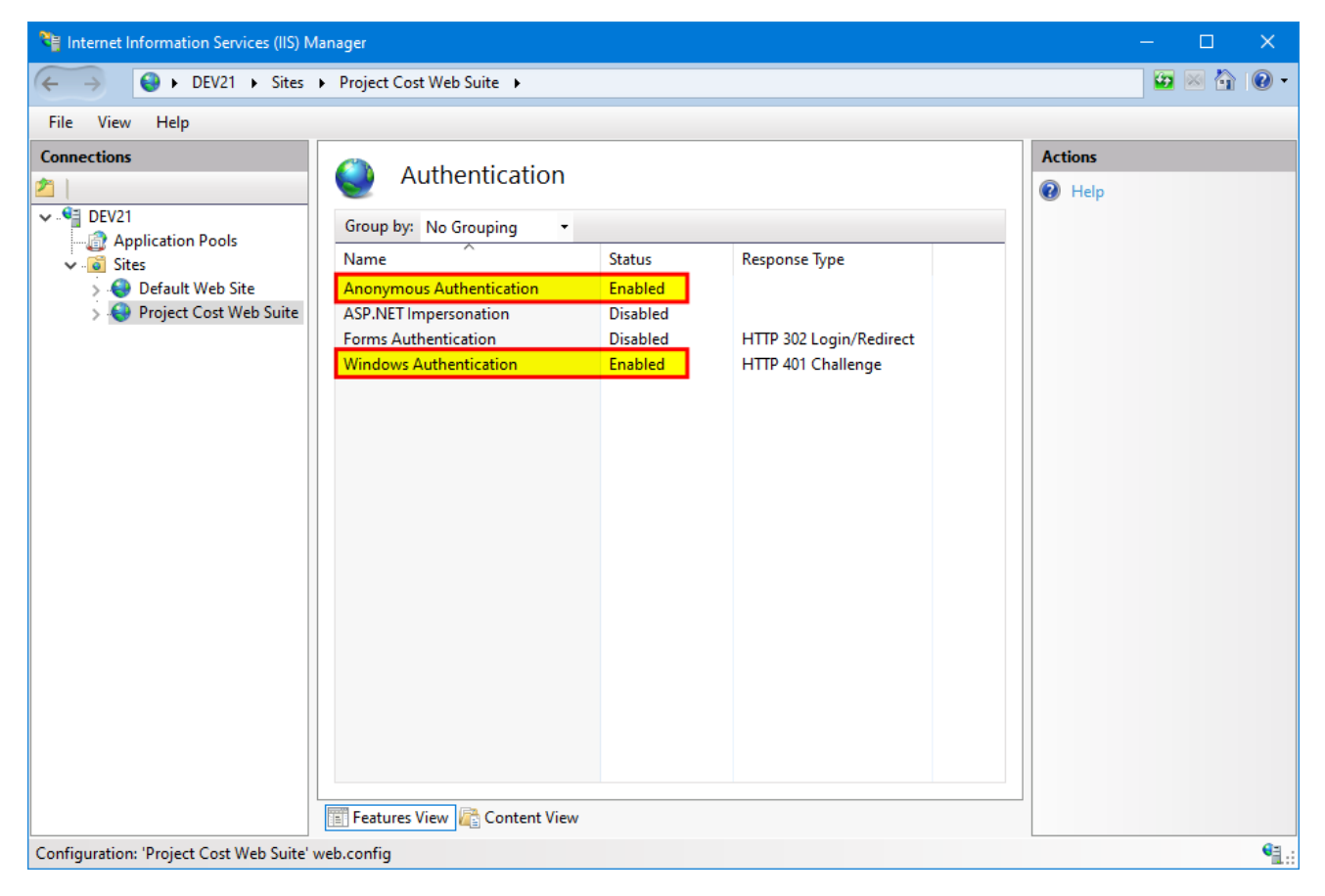

In the Connections pane, expand Project Cost Web Suite site, right-click on Reporting and click **Convert to Application**.

| Note: The services Information Services | (IIS) Manager                       |
|-----------------------------------------|-------------------------------------|
| ← → DEV21 →                             | Sites 🕨 Project Cost Web Suite 🛛    |
| File View Help                          |                                     |
| Connections                             | Reporting H                         |
| 2 PEV21                                 |                                     |
| DEV21     DEV21     DEV21     DEV21     | Filter:                             |
| V 🐻 Sites                               | ASP.NET                             |
| > 🍪 Default Web Site                    |                                     |
| 🗸 🌍 Project Cost Web Su                 | iite 🏾 📲 🔛                          |
| > C App_Setup                           | .NET .NET<br>Authorizat Compilation |
| Attachments                             |                                     |
| > 📔 bin                                 | j= ab                               |
| > 🦳 Reporting                           |                                     |
| > 🧾 Templates 🔎                         | Explore                             |
| > 📲 UserReport                          | Edit Permissions                    |
| 1                                       | Convert to Application              |
| 1                                       | Add Application                     |
| 2                                       | Add Virtual Directory on            |
|                                         | Manage Folder 🔹 🕨                   |
| 62                                      | Refresh                             |
| <b>E</b>                                | Switch to Content View              |
|                                         | Management                          |

Select "Project Cost Reporting" for **Application pool:**.

| Add Application                                                                             | ? ×    |
|---------------------------------------------------------------------------------------------|--------|
| Site name: Project Cost Web Suite<br>Path: /                                                |        |
| Alias: Application pool:                                                                    |        |
| Reporting Project Cost Reporting                                                            | Select |
| Example: sales<br>Physical path:<br>C:\inetpub\Project Cost Web Suite 1.0.1 (Angular)\Repor |        |
| Pass-through authentication<br>Connect as Test Settings                                     |        |
| OK                                                                                          | Cancel |

#### Click OK.

Expand Reporting, right-click on WebViewer, click Convert to Application

| Internet Information Services                                                                                                    | s (IIS) Manager                                                                                                    |
|----------------------------------------------------------------------------------------------------|----------------------------------------------------------------------------------------------------|
| ← → DEV21 →                                                                                                    | Sites      Project Cost Web Suite      Re                                                                                                    |
| File View Help                                                                                                    |                                                                                                    |
| Connections                                                                                                    | WebViewer H                                                                                                    |
| <ul> <li>DEV21</li> <li>Application Pools</li> <li>Sites</li> <li>Project Cost Web Site</li> <li>Project Cost Web S</li> <li>App_Setup</li> <li>App_Setup</li> <li>Attachments</li> <li>Mathematical Site</li> <li>Reporting</li> <li>ClientApp</li> <li>WebViewer</li> </ul>                                                                                                    | Suite Filter:                                                                                                    |
| <ul> <li>- WebViewer</li> <li>- WebViewer</li> <li>- WebVie</li></ul> | Explore         Edit Permissions         Convert to Application         Add Application         Add Virtual Directory         Manage Folder         Refresh |
|                                                                                                    | Switch to Content View                                                                                                    |

Select "Project Cost Web Suite" for **Application pool:**.

| Add Application                                                                                                    | ?      | × |
|----------------------------------------------------------------------------------------------------|--------|---|
| Site name: Project Cost Web Suite<br>Path: /Reporting/                                                             |        |   |
| Alias: Application pool:                                                                                           |        |   |
| WebViewer Project Cost Web Suite                                                                                   | Select |   |
| Example: sales Physical path:                                                                                      |        |   |
| C:\inetpub\Project Cost Web Suite 1.0.1 (Angular)\Repor<br>Pass-through authentication<br>Connect as Test Settings |        |   |
| Enable Preload                                                                                                    |        |   |
| ОК                                                                                                    | Cancel |   |

Click OK.

### 4.2.2. Option 2: Install as a child of another site

Use this option if you want the Project Cost Web Suite to be a child of another site. In the browser, you would navigate to the Project Cost Web Suite using a URL with a path, for example <a href="https://www.fabrikam.com/time-expense">https://www.fabrikam.com/time-expense</a> (notice the path /time-expense after the domain fabrikam.com)

In IIS Manager Connections pane, expand Sites and select the site you wish to install the Project Cost Web

#### Suite as a child, in Actions pane, click View Applications

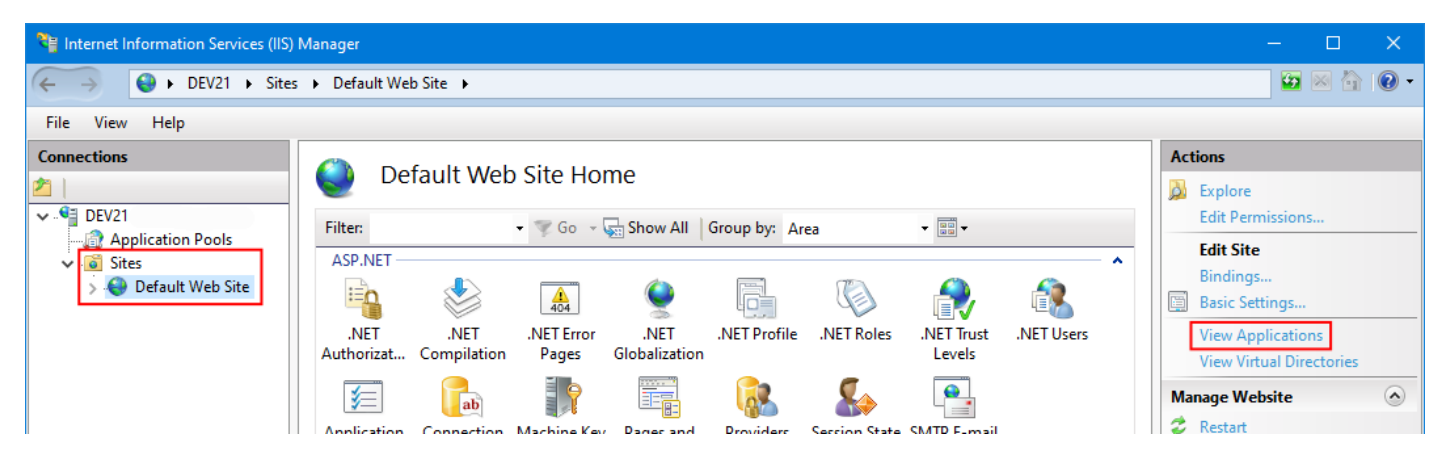

In Actions pane, click Add Application...

| Nation Services (IIS) | Manager                                                                                                    | – 🗆 X                                                          |
|-----------------------|----------------------------------------------------------------------------------------------------|----------------------------------------------------------------|
| ← → ● DEV21 → Sites   | Default Web Site                                                                                                    | 🖸 🛛 🟠 🔞 🕶                                                      |
| File View Help        |                                                                                                    |                                                                |
| Connections           | Applications         This page lets you view and manage the list of applications. Applications contain content and code.         Filter: | Actions<br>Add Application<br>Set Application Defaults<br>Help |

Enter a value for **Alias:** (This value will be the path in the URL, for example an alias of "time-expense" will result in a URL of <a href="https://www.fabrikam.com/time-expense">https://www.fabrikam.com/time-expense</a>)

Select "Project Cost Web Suite" for Application pool:.

Set **Physical path:** to "C:\inetpub\Project Cost Web Suite #.#.# (Angular)" (where #.#.# is the version).

| Add Application                                   | ?      | × |
|---------------------------------------------------|--------|---|
| Site name: Default Web Site<br>Path: /            |        |   |
| Alias: Application pool:                          |        |   |
| time-expense Project Cost Web Suite               | Select |   |
| Example: sales                                    |        |   |
| Physical path:                                    |        |   |
| C:\inetpub\Project Cost Web Suite 1.0.1 (Angular) |        |   |
| Pass-through authentication                       |        |   |
| Connect as Test Settings                          |        |   |
| Enable Preload                                    |        |   |
| ОК                                                | Cancel |   |

#### Click OK.

In the Connections pane, expand the site that contains the Project Cost Web Suite application and select the node that corresponds to the value used for **Alias:** above.

In the Features pane, double-click Authentication:

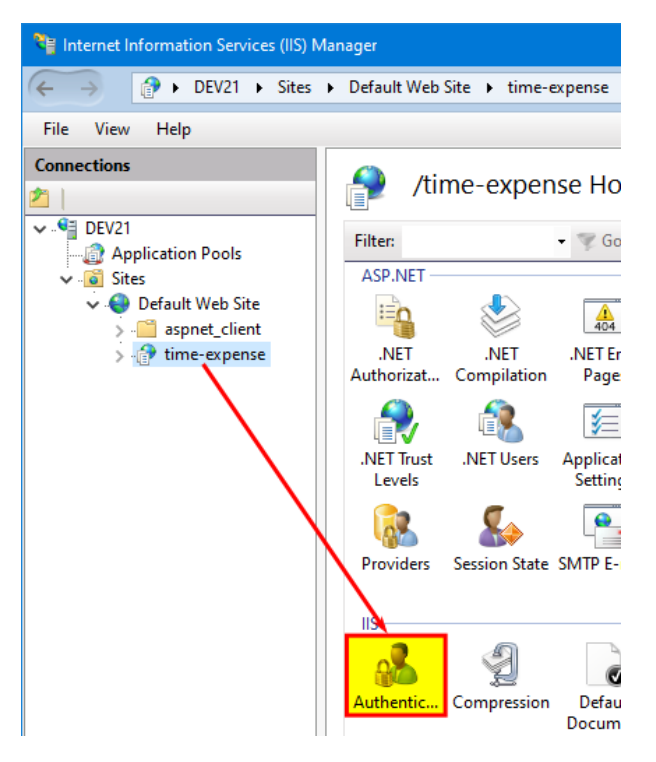

Verify **Anonymous Authentication** is enabled.

Enable **Windows Authentication** if using Single Sign-On, else disable.

All other authentication types should be disabled.

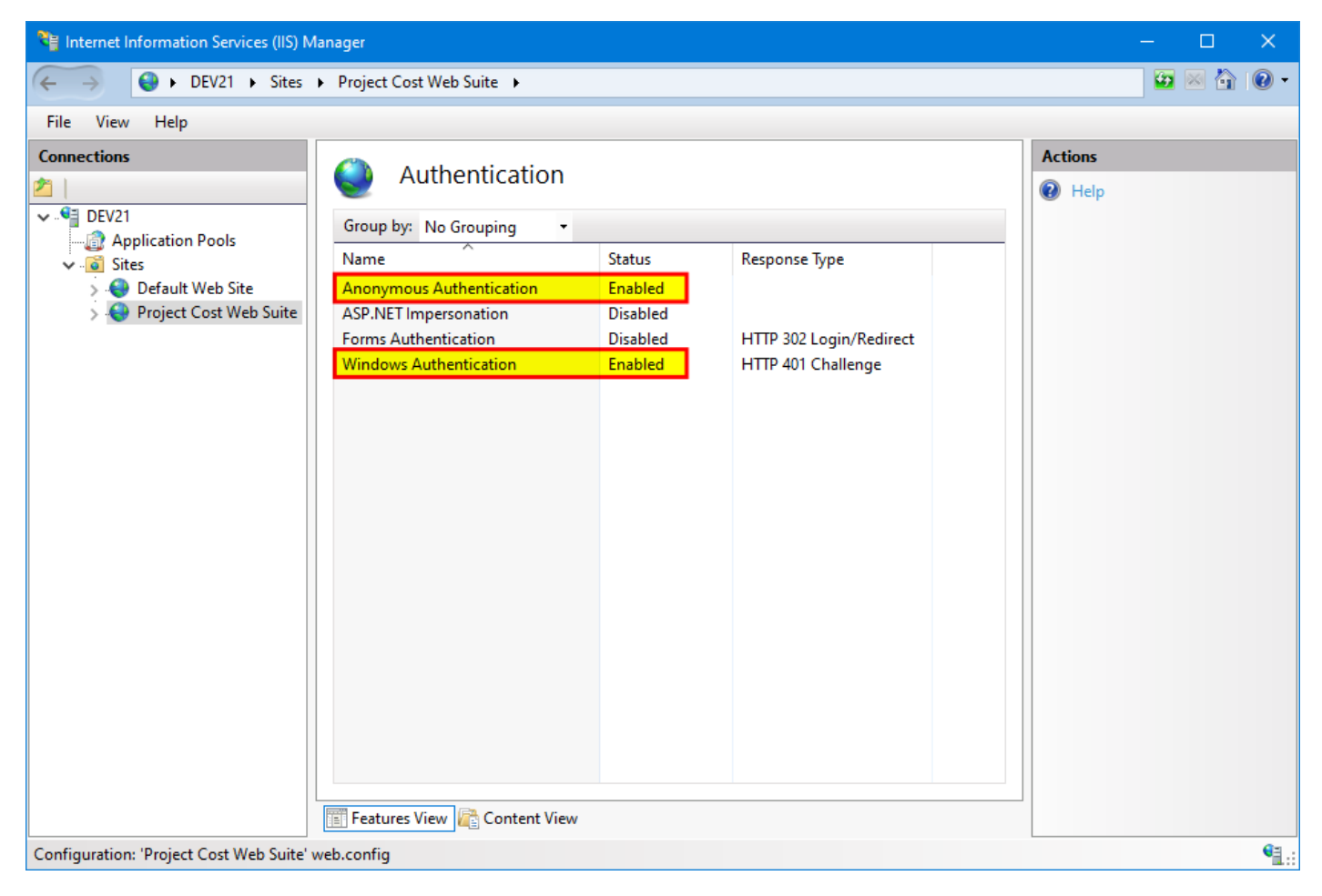

In the Connections pane, expand the node that corresponds to the value used for **Alias:** above, right-click on Reporting and click **Convert to Application**.

| 🕞 Internet Information Services (IIS) Manager |                                                                                                    |              |  |
|-----------------------------------------------|----------------------------------------------------------------------------------------------------|--------------|--|
| ← → DEV21 →                                   | Sites 🔸 Default Web Site 🔸 time-e                                                                                           | ex (         |  |
| File View Help                                |                                                                                                    |              |  |
| Connections                                   | Application Connection M<br>Settings Strings                                                                                | η<br>.Ν      |  |
| > . 🚰 UserReport                              | Edit Permissions  Convert to Application Add Application Add Virtual Directory Manage Folder Refresh Switch to Content View | [<br>Dc<br>N |  |

Select "Project Cost Reporting" for **Application pool:**.

| Add Application                                                                       | ?      | × |
|---------------------------------------------------------------------------------------|--------|---|
| Site name: Default Web Site<br>Path: /time-expense/                                   |        |   |
| Alias: Application pool:                                                              |        |   |
| Reporting Project Cost Reporting                                                      | Select |   |
| Example: sales Physical path: C:\inetpub\Project Cost Web Suite 1.0.1 (Angular)\Repor |        |   |
| Pass-through authentication<br>Connect as Test Settings                               |        |   |
| Enable Preload                                                                        |        |   |
| ОК                                                                                    | Cancel |   |

#### Click OK.

Expand Reporting, right-click on WebViewer, click Convert to Application

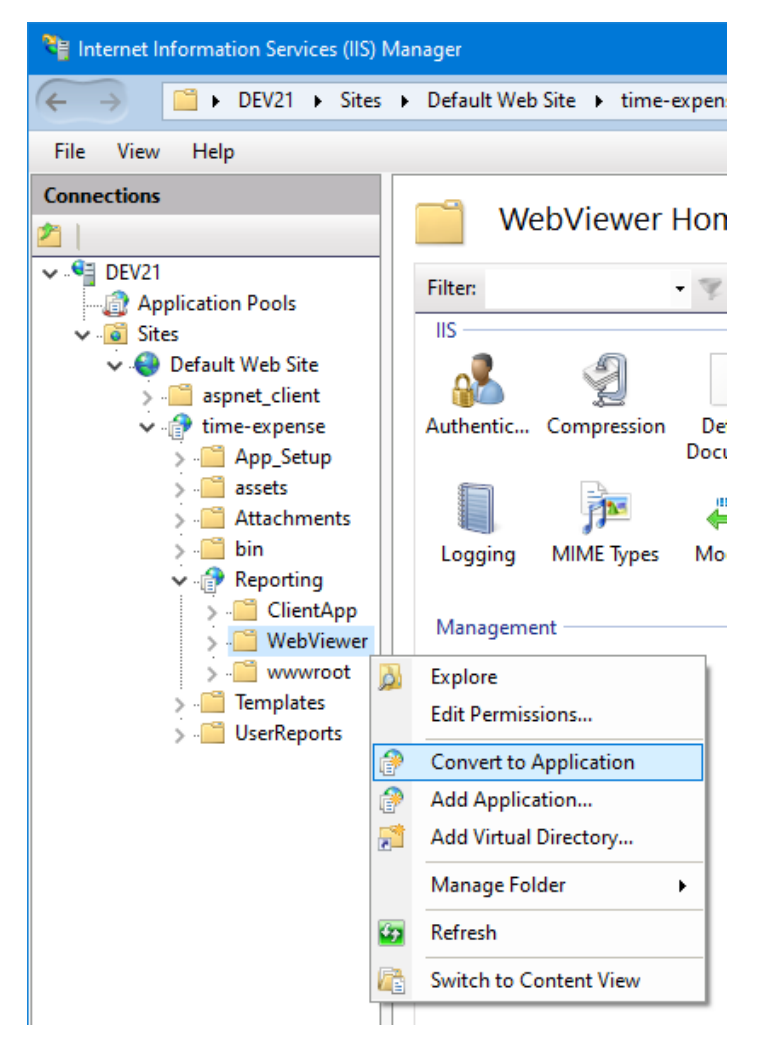

Select "Project Cost Web Suite" for Application pool:.

| Add Application                                               |                        | ?      | × |
|---------------------------------------------------------------|------------------------|--------|---|
| Site name: Default Web Site<br>Path: /time-expense/Repo       | orting/                |        |   |
| Alias:                                                        | Application pool:      |        |   |
| WebViewer                                                     | Project Cost Web Suite | Select |   |
| Example: sales Physical path:                                 |                        |        |   |
| C:\inetpub\Project Cost Web Suite Pass-through authentication | 1.0.1 (Angular)\Repor  |        |   |
| Connect as Test Settings.                                     |                        |        |   |
|                                                               | ОК                     | Cancel |   |

Click OK.

# 5. Upgrade Project Cost Web Suite

# Open Internet Information Services (IIS) Manager which can be found in Control Panel → Administrative Tools.

The Internet Information Services (IIS) Manager window is divided into three primary areas or panes.

- 1. The **Connections Pane** will show the server's name, Application Pool and Sites.
- The Features Pane will list features relevant to the item selected in the Connections Pane. The Features Pane can also show content relevant to the item that is selected in the Connections Pane, select Content View at the bottom of the Features Pane.
- 3. The **Actions Pane** will show actions that are relevant to what is selected in the **Connections Pane** and **Features Pane**.

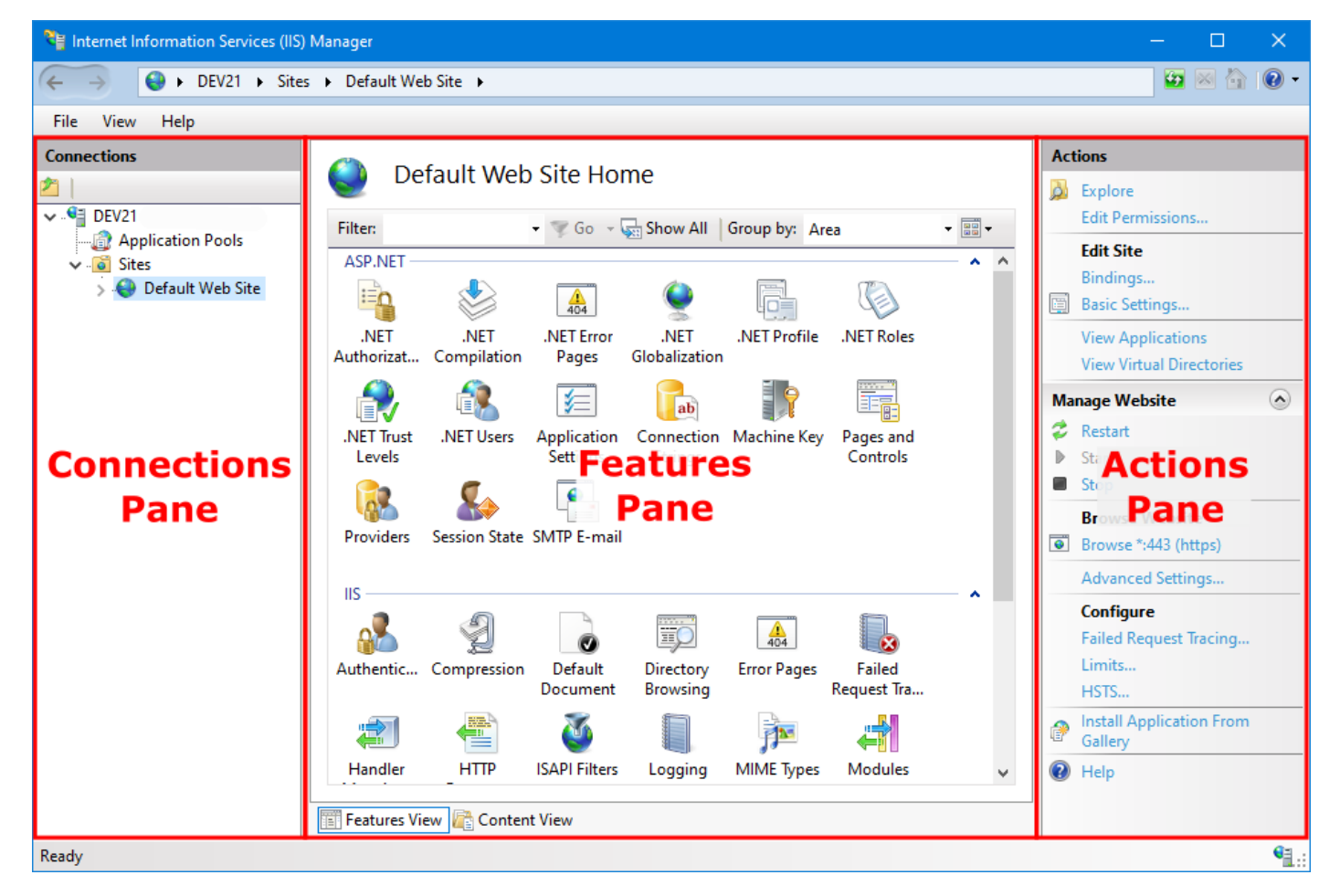

Locate the existing installation of the Project Cost Web Suite.

The Project Cost Web Suite can be installed as a stand-alone site or the child of another site.

If installed as a stand-alone site, it will have a URL with no path, for example, <a href="https://www.fabrikam.com">https://www.fabrikam.com</a> (no path). To upgrade the Project Cost Web Suite installed as a stand-alone site, use <a href="https://www.fabrikam.com">Option 1: Upgrade</a> (no stand-alone site.

If installed as a child of another site, it will have a URL with a path, for example, <u>https://www.fabrikam.com/time-expense</u> (path is <u>/time-expense</u>). To upgrade the Project Cost Web Suite installed as a child of another site, use Option 2: Upgrade child of another site.

# 5.1. Option 1: Upgrade stand-alone site

Use this option if the Project Cost Web Suite is its own site. In the browser, you would navigate to the Project

Cost Web Suite using a URL with no path, for example <u>https://www.fabrikam.com</u> (notice there is no path after the domain fabrikam.com)

In IIS Manager Connections pane, select the Project Cost Web Suite site under **Sites**, in Actions pane, click **Basic Settings** 

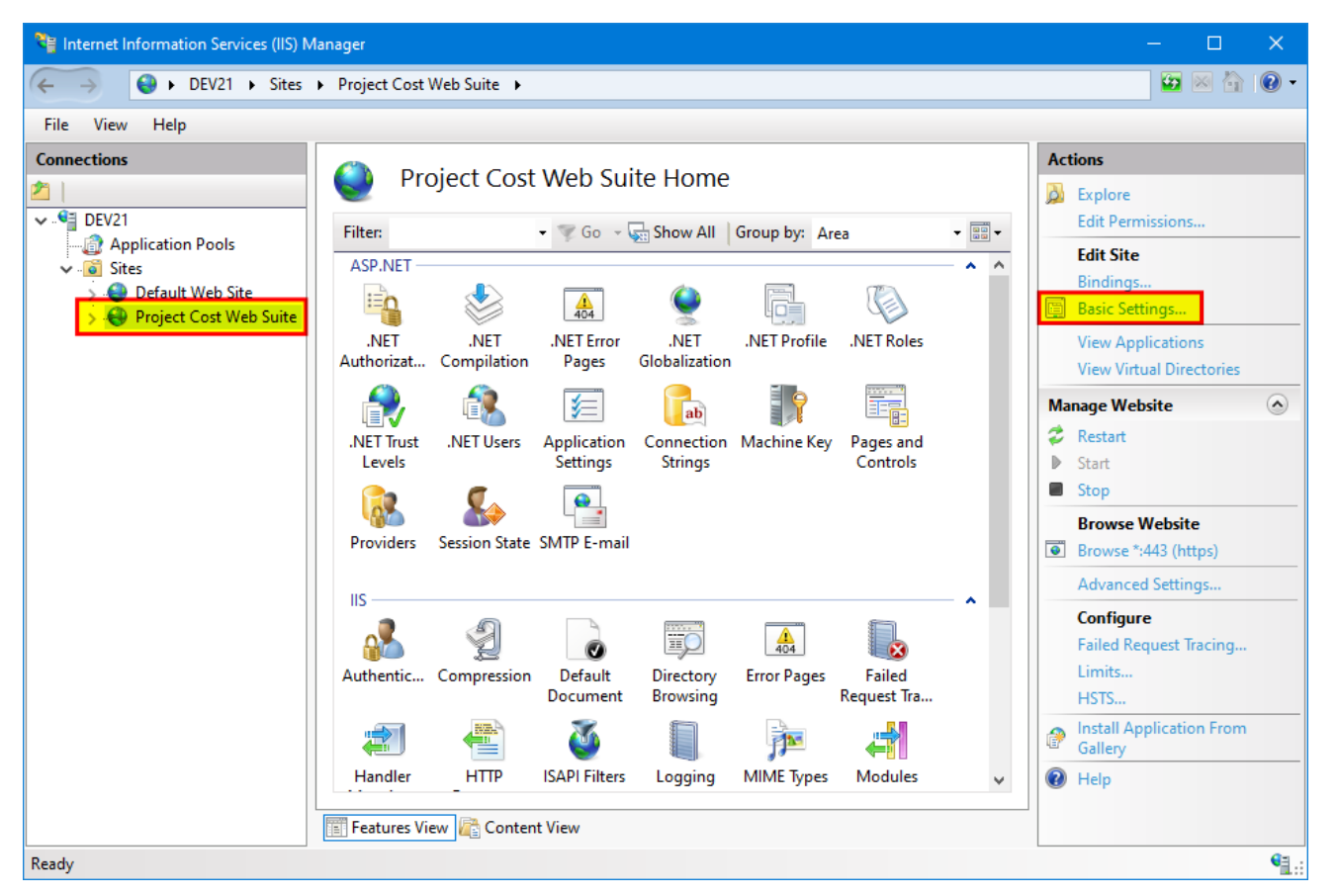

Change **Physical path:** to the new version "C:\inetpub\Project Cost Web Suite #.#.# (Angular)" (where #.#.# is the version).

Verify that **Application pool** is "Project Cost Web Suite", if not, change to "Project Cost Web Suite" (if "Project Cost Web Suite" Application pool does not exist, see <u>Create Application Pools</u> to create Application pool)

| Edit Site                                                 |                                        | ?      | × |
|-----------------------------------------------------------|----------------------------------------|--------|---|
| Site name: App<br>Project Cost Web Suite Pro              | plication pool:<br>ject Cost Web Suite | Select |   |
| Physical path:<br>C:\inetpub\Project Cost Web Suite 1.0.1 | (Angular)                              |        |   |
| Pass-through authentication Connect as Test Settings      |                                        |        |   |
|                                                           | ОК                                     | Cancel |   |

Click OK.

In the Connections pane, expand Project Cost Web Suite, select Reporting, in Action Pane, click **Basic Settings** (if **Basic Settings** does not exist in Action Pane, see Convert Reporting to Application)

| Nation Services (IIS) | lanager                                                                                                    | - 🗆 X                                                                                                    |
|-----------------------|----------------------------------------------------------------------------------------------------|----------------------------------------------------------------------------------------------------|
| ← → DEV21 → Sites     | Project Cost Web Suite     Reporting                                                                                                    | 🖸 🐼 🔂 🕢 -                                                                                                    |
| File View Help        |                                                                                                    |                                                                                                    |
| Connections           | Fitte: <ul> <li>Go</li> <li>Go</li> <li>Show All</li> <li>Group by:</li> <li>Area</li> <li>Image: Configurat</li> <li>Editor</li> </ul> Pateres View Content View   Pateres View Content View   Patere | Actions<br>Explore<br>Edit Permissions<br>Basic Settings<br>View Virtual Directories<br>Manage Application<br>Browse Application<br>Browse *:443 (https)<br>Advanced Settings<br>Install Application From<br>Gallery<br>P Help<br>Help |
| Ready                 |                                                                                                    | <b>1</b> .:                                                                                                    |

Verify that **Application pool** is "Project Cost Reporting", if not, change to "Project Cost Reporting" (if "Project Cost Reporting" Application pool does not exist, see <u>Create Application Pools</u> to create Application pool)

| Edit Application                                                                      | ?      | × |
|---------------------------------------------------------------------------------------|--------|---|
| Site name: Project Cost Web Suite<br>Path: /                                          |        |   |
| Alias: Application pool:                                                              |        |   |
| Reporting Project Cost Reporting                                                      | Select |   |
| Example: sales Physical path: C:\inetpub\Project Cost Web Suite 1.0.1 (Angular)\Repor |        |   |
| Pass-through authentication<br>Connect as Test Settings                               |        |   |
| Enable Preload                                                                        |        |   |
| ОК                                                                                    | Cancel |   |

#### Click OK.

In the Connections pane, expand Reporting, select WebViewer, in Action Pane, click **Basic Settings** (if **Basic Settings** does not exist in Action Pane, see Convert WebViewer to Application)

| 📲 Internet Information Services (IIS) N | Aanager                                                                                                    | - 0 X       |
|-----------------------------------------|----------------------------------------------------------------------------------------------------|-------------|
| ← → DEV21 → Sites                       | Project Cost Web Suite     Reporting     WebViewer                                                                                                    | 🔁 🖂 🔂 🗸     |
| File View Help                          |                                                                                                    |             |
| Connections                             | Image: WebViewer Home         Filter:       Image: Go       Show All       Group by:       Area       Image: Go         ASP.NET       Image: Globalization       Image: Globalization       Image: Globalization       Image: Globalization       Image: Globalization       Image: Globalization         Image: NET Trust       Image: NET Users       Image: Globalization       Image: Globalization       Image: Globalization       Image: Globalization         Image: NET Trust       Image: Globalization       Image: Globalization       Image: Globalization       Image: Globalization       Image: Globalization         Image: NET Trust       Image: Globalization       Image: Globalization       Image: Globalization       Image: Globalization       Image: Globalization         Image: NET Trust       Image: Globalization       Image: Globalization       Image: Globalization       Image: Globalization       Image: Globalization       Image: Globalization         Image: NET Trust       Image: Globalization       Image: Globalization       Image: Globalization       Image: Globalization       Image: Globalization       Image: Globalization         Image: NET Trust       Image: Globalization       Image: Globalization       Image: Globalization       Image: Globalization       Image: Globalization         Image: NET Trust       Image: Globalization       Image: Globalizati | Actions     |
|                                         | IIS<br>Authentic Compression<br>Authentic Compression<br>Default<br>Document<br>Default<br>Default<br>Default<br>Directory<br>Browsing<br>Handler<br>Handler<br>HTTP<br>Logging<br>MIME Types<br>Modules<br>Output                                                                                                    |             |
| Ready                                   |                                                                                                    | <b>₩</b> .: |

Verify that **Application pool** is "Project Cost Web Suite", if not, change to "Project Cost Web Suite" (if "Project Cost Web Suite" Application pool does not exist, see <u>Create Application Pools</u> to create Application pool)

| Edit Application                                        | ? ×    |
|---------------------------------------------------------|--------|
| Site name: Project Cost Web Suite<br>Path: /Reporting   |        |
| Alias: Application pool:                                |        |
| WebViewer Project Cost Web Suite                        | Select |
| Example: sales                                          |        |
| Physical path:                                          |        |
| C:\inetpub\Project Cost Web Suite 1.0.1 (Angular)\Repor |        |
| Pass-through authentication                             |        |
| Connect as Test Settings                                |        |
| Enable Preload                                          |        |
| ОК                                                      | Cancel |

Click OK.

# 5.2. Option 2: Upgrade child of another site

Use this option if the Project Cost Web Suite is a child of another site. In the browser, you would navigate to the Project Cost Web Suite using a URL with a path, for example <a href="https://www.fabrikam.com/time-expense">https://www.fabrikam.com/time-expense</a> (notice the path /time-expense after the domain fabrikam.com)

In IIS Manager Connections pane, expand the site under **Sites** where the Project Cost Web Suite is installed as a child and select the child, in Actions pane, click **Basic Settings** 

| 🕞 Internet Information Services (IIS) M | 1anager                                                                                                    | – 🗆 X                                                                                                    |
|-----------------------------------------|----------------------------------------------------------------------------------------------------|----------------------------------------------------------------------------------------------------|
| ← → DEV21 → Sites                       | Default Web Site      time-expense                                                                                                    | 🔛 🐼 🟠 I 🔞 🔹                                                                                                    |
| File View Help                          |                                                                                                    |                                                                                                    |
| Connections                             | Filter:       Image: Comparison of the second second | Actions         Actions         Explore         Edit Permissions         Basic Settings         View Virtual Directories         Manage Application         Browse Application         Browse *:80 (http)         Advanced Settings         Install Application From         Gallery         W Help |
|                                         | IIS<br>Authentic Compression<br>Authentic Compression<br>Default<br>Document<br>Default<br>Directory<br>Browsing<br>Fror Pages<br>Failed<br>Request Tra<br>MIME Types<br>Modules<br>Output                                                                                                    |                                                                                                    |
| Ready                                   |                                                                                                    | Sec. 19                                                                                                    |

Change **Physical path:** to the new version "C:\inetpub\Project Cost Web Suite #.#.# (Angular)" (where #.#.# is the version).

Verify that **Application pool** is "Project Cost Web Suite", if not, change to "Project Cost Web Suite" (if "Project Cost Web Suite" Application pool does not exist, see <u>Create Application Pools</u> to create Application pool)

| Edit Application                                                                            |                        | ?      | × |
|---------------------------------------------------------------------------------------------|------------------------|--------|---|
| Site name: Default Web Site<br>Path: /                                                      |                        |        |   |
| Alias:                                                                                      | Application pool:      |        |   |
| time-expense                                                                                | Project Cost Web Suite | Select |   |
| Example: sales Physical path: C:\inetpub\Project Cost Web Suite Pass-through authentication | 1.0.1 (Angular)        |        |   |
| Connect as Test Settings                                                                    |                        |        |   |
| Enable Preload                                                                              |                        |        |   |
|                                                                                             | ОК                     | Cancel |   |

#### Click OK.

In the Connections pane, expand child, select Reporting, in Action Pane, click **Basic Settings** (if **Basic Settings** does not exist in Action Pane, see Convert Reporting to Application)

| 🔰 Internet Information Services (IIS) Manager                                                                                                    | – 🗆 X                                                                                                    |
|----------------------------------------------------------------------------------------------------|----------------------------------------------------------------------------------------------------|
| ← → DEV21 → Sites → Default Web Site → time-expense → Reporting →                                                                                                    | 😰 🛛 🟠 🔞 🗸                                                                                                    |
| File View Help                                                                                                    |                                                                                                    |
| Connections         Image: DEV21         Image: Default Web Site         Image: Default Web Site         Image: Default Site         Image: Default Site         Image: Default | Actions<br>Explore<br>Edit Permissions<br>Basic Settings<br>View Virtual Directories<br>Manage Application<br>Browse Application<br>Browse *:80 (http)<br>Advanced Settings<br>Install Application From<br>Gallery<br>Help<br>Help |
| neouy                                                                                                    | <b>1</b> .:                                                                                                    |

Verify that **Application pool** is "Project Cost Reporting", if not, change to "Project Cost Reporting" (if "Project Cost Reporting" Application pool does not exist, see <u>Create Application Pools</u> to create Application pool)

| Edit Application                                                                                                    | ?      | × |
|----------------------------------------------------------------------------------------------------|--------|---|
| Site name: Default Web Site<br>Path: /time-expense                                                                          |        |   |
| Alias:     Application pool:       Reporting     Project Cost Reporting       Example: sales       Physical path:           | Select |   |
| C:\inetpub\Project Cost Web Suite 1.0.1 (Angular)\Repor Pass-through authentication Connect as Test Settings Enable Preload |        |   |
| ОК                                                                                                    | Cancel |   |

Click OK.

In the Connections pane, expand Reporting, select WebViewer, in Action Pane, click **Basic Settings** (if **Basic Settings** does not exist in Action Pane, see <u>Convert WebViewer to Application</u>)

| 📲 Internet Information Services (IIS) M                                                                                                    | lanager                                                                                                    | - 🗆 X     |
|----------------------------------------------------------------------------------------------------|----------------------------------------------------------------------------------------------------|-----------|
| ← → DEV21 → Sites                                                                                                    | ▶ Default Web Site ▶ time-expense ▶ Reporting ▶ WebViewer ▶                                                                                                    | 🖸 🛛 🟠 🔞 🗸 |
| File View Help                                                                                                    |                                                                                                    |           |
| File       View       Heip         Connections       Image: State state state | Vime-expense/Reporting/WebViewer Home         Filter:       Image: Go and the system of the system of th | Actions   |
|                                                                                                    | Handler HTTP Logging MIME Types Modules Output V                                                                                                    |           |
|                                                                                                    | 📰 Features View 🖓 Content View                                                                                                    |           |
| Ready                                                                                                    |                                                                                                    | Sa 19     |

Verify that **Application pool** is "Project Cost Web Suite", if not, change to "Project Cost Web Suite" (if "Project Cost Web Suite" Application pool does not exist, see <u>Create Application Pools</u> to create Application pool)

| Edit Application                                        |                        | ?      | × |
|---------------------------------------------------------|------------------------|--------|---|
| Site name: Default Web Site<br>Path: /time-expense/Repo | orting                 |        |   |
| Alias:                                                  | Application pool:      |        |   |
| WebViewer                                               | Project Cost Web Suite | Select |   |
| Example: sales                                          |                        |        |   |
| Physical path:                                          |                        |        |   |
| C:\inetpub\Project Cost Web Suite                       | 1.0.1 (Angular)\Repor  |        |   |
| Pass-through authentication                             |                        |        |   |
| Connect as Test Settings.                               |                        |        |   |
| Enable Preload                                          |                        |        |   |
|                                                         | ОК                     | Cancel |   |

Click OK.

# 6. Setup and Configure Project Cost Web Suite

Open Setup.exe (located by default in <u>C:\inetpub\Project Cost Web Suite #.#.# (Angular)\App\_Setup\</u> folder, where #.#.# is the version):

| 5 Project Cost Web Suite Setu    | р                       |                 |                |          | ×                  |
|----------------------------------|-------------------------|-----------------|----------------|----------|--------------------|
| 🔀 Close F Save                   | 🛃 SQL 🔯                 | Logo 🛛 🖫        | Advanced 💐     | IIS Info | 1.0.1 (2022-10-31) |
| SQL Server                       |                         |                 |                |          |                    |
| System                           |                         |                 |                |          |                    |
| Domain                           | DEV21                   |                 |                |          |                    |
| Application Path                 | /                       |                 |                |          |                    |
| Authentication                   | ● Project Cost ○ W      | /indows         |                |          |                    |
| Disable Expense                  |                         |                 |                |          |                    |
| Disable Time                     |                         |                 |                |          |                    |
| Email Alert Template (xslt file) | emailalert_plaintext.xs | slt             |                |          |                    |
| Email Alert Subject              | Time & Expense Trans    | actions Need    | Your Attention |          |                    |
| Lockout Features Enabled         | $\checkmark$            |                 |                |          |                    |
| Lockout Window (Minutes)         | 30                      | 0               |                |          |                    |
| Max Attachment Size              | 10,485,760              | 0               |                |          |                    |
| Pay Period Range (Days)          | 100                     | 0               |                |          |                    |
| Recent Transactions (Days)       | 3(                      | 0               |                |          |                    |
| Recent Transactions (Number)     | 1(                      | 0               |                |          |                    |
| Standard SOP Comments            | $\checkmark$            |                 |                |          |                    |
| Submission Return Count          |                         | 6               |                |          |                    |
| Title                            | Project Cost Web Suit   | æ               |                |          |                    |
| Web Suite Directory: C:\inetpub  | \Project Cost Web Suite | 2 1.0.1 (Angula | r)             |          | SQL: Not Connected |

**SQL Server**: The SQL Server instance name, see SQL Settings.

System: The GP system database name, see SQL Settings.

**Domain**: The Active Directory Domain (used by Single Sign-On).

- Application Path: When the Project Cost Web Suite is installed as its own site, Application Path will be "/". If the Project Cost Web Suite is installed as the child of another site, the Application Path will be the value used for Alias in Internet Information Services (IIS) Manager, for example if the Alias is "time-expense", then the Application Path will be "/time-expense/" (the leading and trailing forward-slash are required). Alternatively, you can use the IIS Info window to set the Application Path.
- **Authentication**: If using Single Sign-On, the select "Windows", else select "Project Cost". If using "Windows", then verify that Windows Authentication is enabled in IIS, see IIS Info.
- **Disable Expense** and **Disable Time**: Check these if you wish to disable Expense entry or Time entry in the Project Cost Web Suite.
- **Email Alert Template**: The template used to compose an email sent to users when their time or expense transactions are rejected by an approver.
- **Email Alert Subject**: The subject used for the email sent to users when their time or expense transactions are rejected by an approver.
- **Lockout Features Enabled**: If enabled, an IP address is locked out when there are too many invalid login attempts. After the 3rd attempt, the IP address is locked out for 16 seconds, each attempt after that doubles the lockout time up to the Lockout Window (Minutes).

**Lockout Window (Minutes)**: The maximum lockout time and the amount of time since last attempt information about a specific IP address is retained.

Max Attachment Size: The maximum allowed size in bytes of an attachment.

- Pay Period Range (Days): The range of days (plus or minus) that transactions can be entered.
- **Recent Transactions (Days)**: In the Week & Day views, shows recently used Project/Task combinations, this value limits the number of days to search for recently used Project/Task combinations. To show no recently used Project/Task combinations, set to 0.
- **Recent Transactions (Number)**: In the Week & Day views, shows recently used Project/Task combinations, this value limits the number of Project/Task combinations shown by showing the number of most recent.
- **Standard SOP Comments**: The standard built-in Microsoft Dynamics GP SOP Document reports will only print 4 lines of 50 characters from the 500 character SOP Comment. To print the full 500 characters that the SOP Comment can store requires custom reports. If using the standard reports, check this option. If using custom reports that will display the full 500 characters, leave this option unchecked.
- **Submission Return Count**: The Submission view shows previous submissions, this value is used to limit how many are shown at a time, with a "More" option to retrieve another group of older submissions if there are any.
- **Title**: The title that is shown on the Login and in the browser's title bar or the browser's page tab.

### 6.1. SQL Settings

| 🌄 Project Cost Web Sui     | te Setup       |                |              |           |      |          | ×                  |
|----------------------------|----------------|----------------|--------------|-----------|------|----------|--------------------|
| 🔀 Close 📕 Sa               | ve 📑           | SQL            | Logo         | Advance   | ed 💐 | IIS Info | 1.0.1 (2022-10-31) |
| SQL Server                 | 🔡 SQL Setti    | ings           |              |           |      | ×        |                    |
| System                     | SOL Server     | DEV21\CD20     | 10           |           |      |          |                    |
| Domain                     | Jucar ID *     |                | 10           |           |      |          |                    |
| Application Path           | Dassword       | sa             |              |           |      |          |                    |
| Authentication             | rassword       |                |              |           |      |          |                    |
| Disable Expense            |                |                |              | Connect   |      |          |                    |
| Disable Time               | System         | Olympic Sys    | tems, Inc.   | (DYN23) * |      | ~        |                    |
| Email Alert Template (xs   | Companies      | ✓ Fabrikam     | Inc. (TW)    | 023)      |      |          |                    |
| Email Alert Subject        |                |                | ,            | 525,      |      |          |                    |
| Lockout Features Enable    |                |                |              |           |      |          |                    |
| Lockout Window (Minut      |                |                |              |           |      |          |                    |
| Max Attachment Size        |                |                |              |           |      |          |                    |
| Pay Period Range (Days)    |                |                |              |           |      |          |                    |
| Recent Transactions (Day   |                |                |              |           |      |          |                    |
| Recent Transactions (Nu    |                |                |              |           |      |          |                    |
| Standard SOP Comment       | Update \       | Web Suite Loa  | in           | OK        |      | Cancel   |                    |
| Submission Return Cour     |                |                |              | 1         |      |          |                    |
| Title                      | Projec         | ct Cost Web Su | uite         |           |      |          |                    |
| Web Suite Directory: C:\ir | netpub\Project | t Cost Web Sui | ite 1.0.1 (A | ngular)   |      |          | SOL: Connected     |

Click **SQL**, to open the SQL Settings window:

Enter SQL Server, User ID and Password.

Note: Use a SQL User ID which has permissions to create SQL logins (for example: **sa**). The User ID and Password is used during setup to create a SQL login which will be used by the Project Cost Web Suite during regular operation, the User ID and Password are not stored or used at any other time.

Click Connect.

Select the System.

Check the **Companies** that will be available to the Project Cost Web Suite.

Click OK.

Check **Update Web Suite Login** to force setup to recreate the SQL login for the Project Cost Web Suite if it previously existed.

# 6.2. Logo

#### Click **Logo**, to open the Logo window:

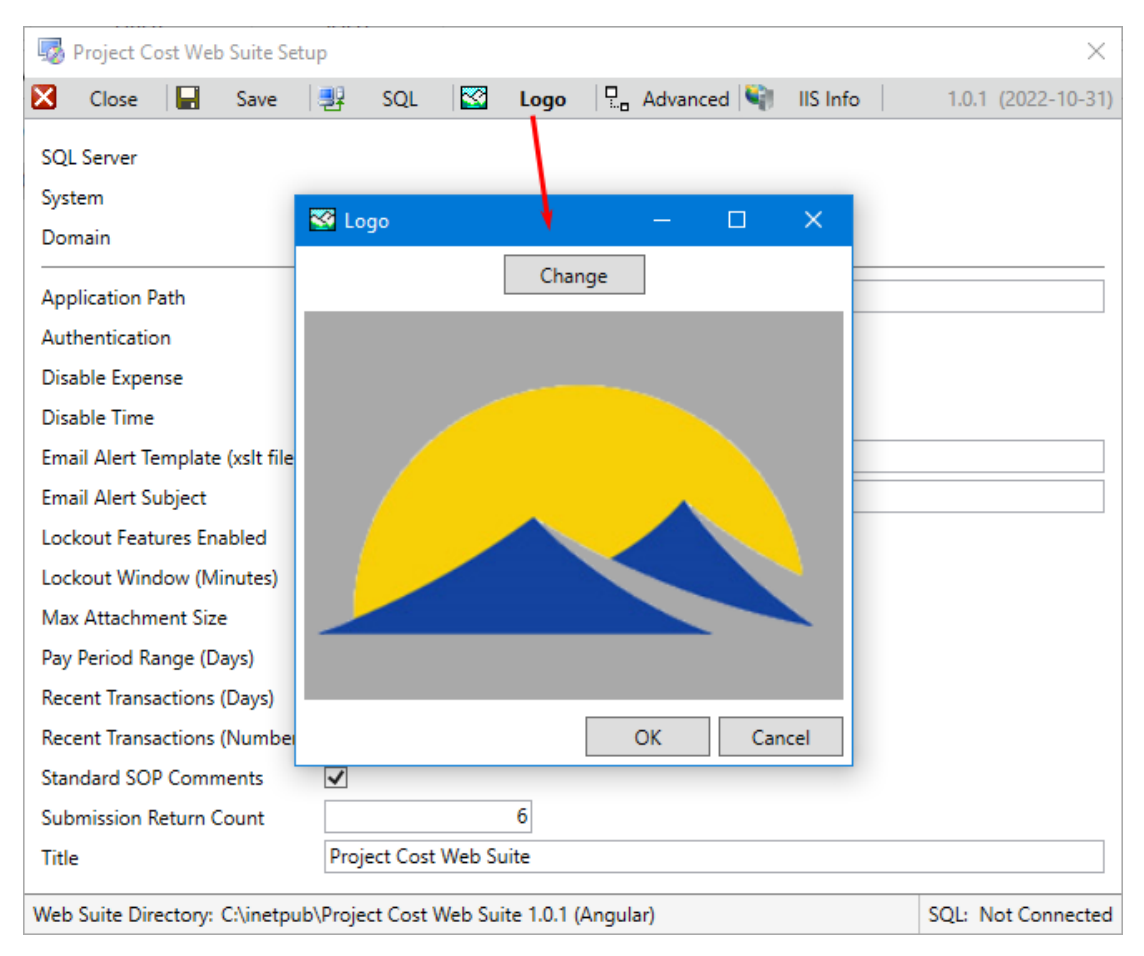

This window shows the current logo that is displayed on the login page.

Click **Change** to change the logo image. Image must be a .png file and should be approximately 250 pixels wide by 150 pixels high.

Find and select the image, then click **OK**.

## 6.3. Advanced

#### Click **Advanced**, to open the Advanced Settings window:

| 🌆 Project                                               | Cost Web Suite Setup                                       | ×                                                                                                    |
|---------------------------------------------------------|------------------------------------------------------------|----------------------------------------------------------------------------------------------------|
| 🔀 Close                                                 | 📕 Save 🛃 SQL                                               | Solution State State |
| SQL Server                                              | Le Advanced Settings                                       | ×                                                                                                    |
| System<br>Domain<br>Application                         | Allowable Variance<br>Allowed Origins                      | 0.01                                                                                                    |
| Authentica<br>Disable Exp<br>Disable Tin<br>Email Alert | Attachment Types<br>Attachment Type List                   | Allow All                                                                                                    |
| Email Alert<br>Lockout Fe<br>Lockout W                  | HTTPS Redirection                                          | Ulter Sequeity Obsignt Sequeity Older and Designt Sequeity                                                                                                    |
| Max Attach<br>Pay Period                                | Service Log Enabled                                        |                                                                                                    |
| Recent Tran<br>Recent Tran                              | Service Log Retention Days<br>SQL Command Timeout          | 7 0 = Unlimited                                                                                                    |
| Standard S<br>Submissior                                | SQL Connection TCP Only<br>SRS Report Manager Url Override |                                                                                                    |
| Title<br>Web Suite D                                    | Trace Enabled<br>Trace Remote Enabled                      |                                                                                                    |
|                                                         | Generate New Security Key                                  | OK                                                                                                    |

Allowable Variance: Allowable rounding variance.

#### Allowed Origins: Not used.

#### Attachment Types:

- Allow All: All attachment types are allowed.
- Allow Only Listed: Only allows attachment types listed in Attachment Type List.
- **Deny Listed**: Allows all attachment types except those listed in **Attachment Type List**.

Note: There are certain file types that are always blocked, regardless of these settings, see <u>Standard</u> Blocked File Types.

Attachment Type List: List of attachment types that are either allowed or denied.

HTTPS Redirection: Not used.

#### Initialize Approval By:

- **User Security**: Approval transactions will be included because the approver has rights to approve the user who created the transaction.
- **Project Security**: Approval transactions will be included because the approver has rights to approve the Project and Task assigned to the transaction.
- **User and Project Security**: Approval transactions will be included because the approver has rights to approve the user who created the transaction or the approver has rights to approve the Project and Task assigned to the transaction.

Note: This is to improve performance if only one type of security is being used, the default is User and Project Security.

Service Log Enabled: Enables logging of Web API service.

**Service Log Retention Days**: Number of days to retain Service Log entries.

- **SQL Command Timeout**: Amount of time in seconds before a SQL command will timeout.
- **SQL Connection TCP Only**: Only allow TCP/IP connection type when connecting to the SQL server.
- SRS Report Manager URL Override: Overrides SRS Report Manager URL. SRS Report Manager URL comes from Microsoft Dynamics GP → Administration → Setup → Reporting Tools Setup. Check the box to override the URL from Microsoft Dynamics GP, type the new URL in the text box or leave the text box empty to hide the Reporting Service Reports button in the Project Cost Web Suite.
- **Trace Enabled**: Enables tracing for the purpose of debugging issues. Trace can be viewed by opening a second tab in the browser and navigating to **<site base url>/trace.axd**. For example, if the site base URL is <a href="https://www.fabrikam.com/time-expense">https://www.fabrikam.com/time-expense</a>, to view the trace, navigate to <a href="https://www.fabrikam.com/time-expense/trace.axd">https://www.fabrikam.com/time-expense</a>, to view the trace, navigate to <a href="https://www.fabrikam.com/time-expense/trace.axd">https://www.fabrikam.com/time-expense</a>, to view the trace, navigate to <a href="https://www.fabrikam.com/time-expense/trace.axd">https://www.fabrikam.com/time-expense</a>, to view the trace, navigate to <a href="https://www.fabrikam.com/time-expense/trace.axd">https://www.fabrikam.com/time-expense</a>, to view the trace, navigate to <a href="https://www.fabrikam.com/time-expense/trace.axd">https://www.fabrikam.com/time-expense/trace.axd</a>

Trace Remote Enabled: Enables trace to be viewed from a remote computer.

**Generate New Security Key**: Generates a new security key used by JWT tokens. This will invalidate any tokens currently in use, forcing users to login again.

## 6.4. IIS Info

The IIS Info window will show information from IIS:

| 🧓 Project Cost Web Suite Setu    | p                            |                          | ×                  |
|----------------------------------|------------------------------|--------------------------|--------------------|
| 🔀 Close 📕 Save                   | 🛃 SQL 🔯 Logo                 | 🖫 Advanced 💐 IIS Info    | 1.0.1 (2022-10-31) |
| SQL Server<br>System<br>Domain   | DEV21                        |                          |                    |
| Application Path                 | 💐 IIS Information            | × –                      |                    |
| Authentication                   | IIS Site Name                | : Project Cost Web Suite |                    |
| Disable Expense                  | State                        | : Started                |                    |
| Disable Time                     | Application Path             | : /                      |                    |
| Email Alert Template (xslt file) | Anonymous Authentication     | Enabled                  |                    |
| Email Alert Subject              | Windows Authentication       | - Enabled                |                    |
| Lockout Features Enabled         | Https Binding                | : IP * Port: 443         |                    |
| Lockout Window (Minutes)         | Use this App                 | lication Path            |                    |
| Max Attachment Size              |                              |                          |                    |
| Pay Period Range (Days)          |                              | ОК                       |                    |
| Recent Transactions (Days)       | 50                           |                          |                    |
| Recent Transactions (Number)     | 10                           |                          |                    |
| Standard SOP Comments            | ✓                            |                          |                    |
| Submission Return Count          | 6                            |                          |                    |
| Title                            | Project Cost Web Suite       |                          |                    |
| Web Suite Directory: C:\inetpub  | Project Cost Web Suite 1.0.1 | (Angular)                | SQL: Not Connected |

If the Project Cost Web Suite is not setup in IIS, then the IIS Info window will not show any information and instead will show an error:

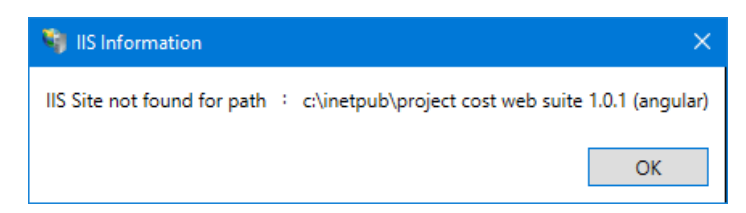

From the IIS Info window, you can use **Use this Application Path** to set the **Application Path** setting on the main setup window:

| 🧓 Project Cost Web Suite Setu    | р                                |                          | ×                               |
|----------------------------------|----------------------------------|--------------------------|---------------------------------|
| 🔀 Close 📕 Save                   | 🛃 SQL 🔯 Logo 🖫                   | Advanced 💐 IIS Info      | 1.0.1 (2022-10-31)              |
| SQL Server                       |                                  | 🍓 IIS Information        | ×                               |
| System<br>Domain                 | DEV21                            | IIS Site Name<br>State   | : Default Web Site<br>: Started |
| Application Path                 | /time-expense/                   | Application Path         | : /time-expense/                |
| Authentication                   | Project Cost     Windows         | Anonymous Authentication | : Enabled                       |
| Disable Expense                  |                                  | Windows Authentication   | : Enabled                       |
| ensere enpense                   |                                  | Http Binding             | : None                          |
| Disable Time                     |                                  | Https Binding            | : IP: *, Port: 443              |
| Email Alert Template (xslt file) | emailalert_plaintext.xslt        | Use this Applicat        | ion Path                        |
| Email Alert Subject              | Time & Expense Transactions Need |                          |                                 |
| Lockout Features Enabled         |                                  |                          | ОК                              |
| Lockout Window (Minutes)         | 30                               |                          |                                 |

If using Single Sign-On, verify that Windows Authentication is enabled, if it is not enabled, enable in Internet Information Services (IIS) Manager:

| 输 IIS Information        |    | ×                |  |
|--------------------------|----|------------------|--|
| IIS Site Name            | ;  | Default Web Site |  |
| State                    |    | Started          |  |
| Application Path         |    | /time-expense/   |  |
| Anonymous Authentication |    | Enabled          |  |
| Windows Authentication   |    | Enabled          |  |
| Http Binding             | ;  | None             |  |
| Https Binding            | :  | IP: *, Port: 443 |  |
| Use this Applicat        | io | n Path           |  |
|                          |    |                  |  |
|                          |    | OK               |  |

# 7. Appendix

# 7.1. Blocked downloads

When trying to run an application downloaded from the Internet, you may experience issues and warnings:

If you see a warning similar to the following example, click "More info"

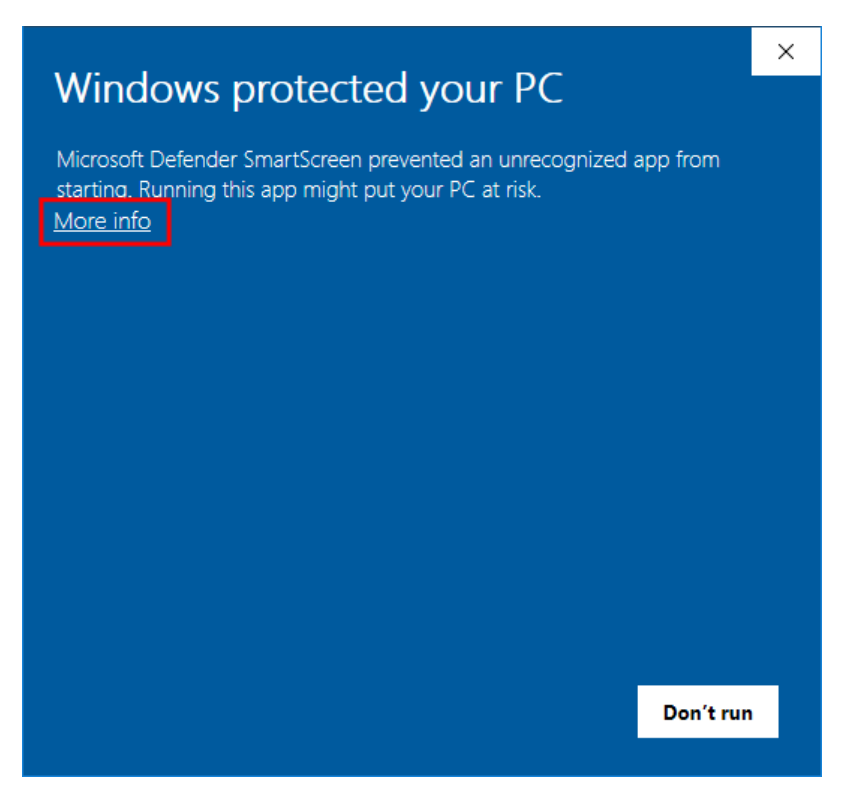

Then you should see something similar to the following example, click "Run anyway".

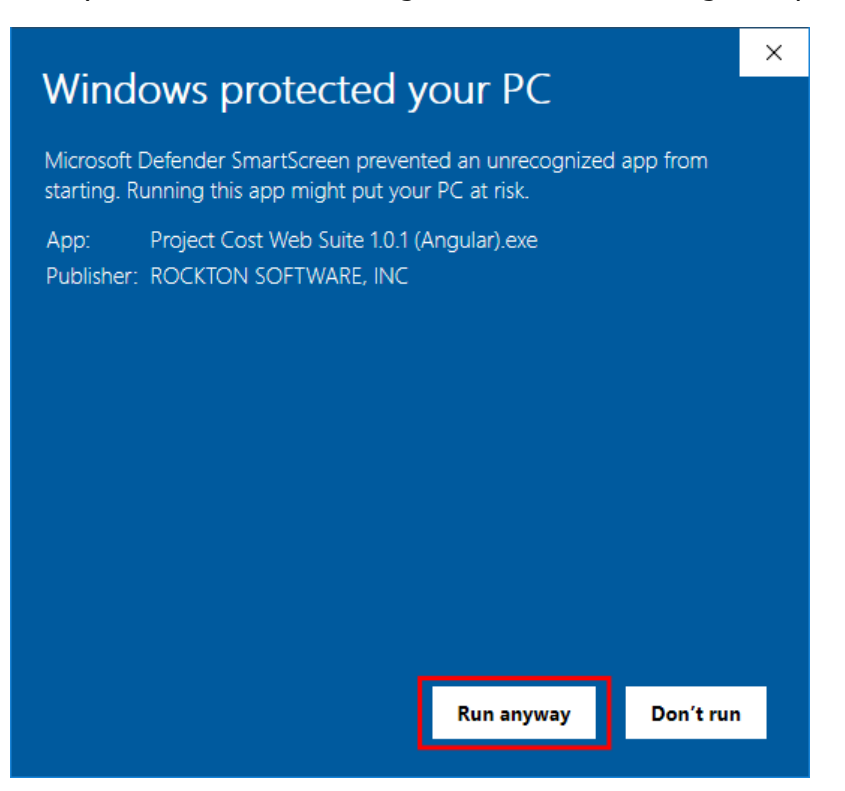

Alternatively, right-click the downloaded file, click **Properties**, you should see something similar to:

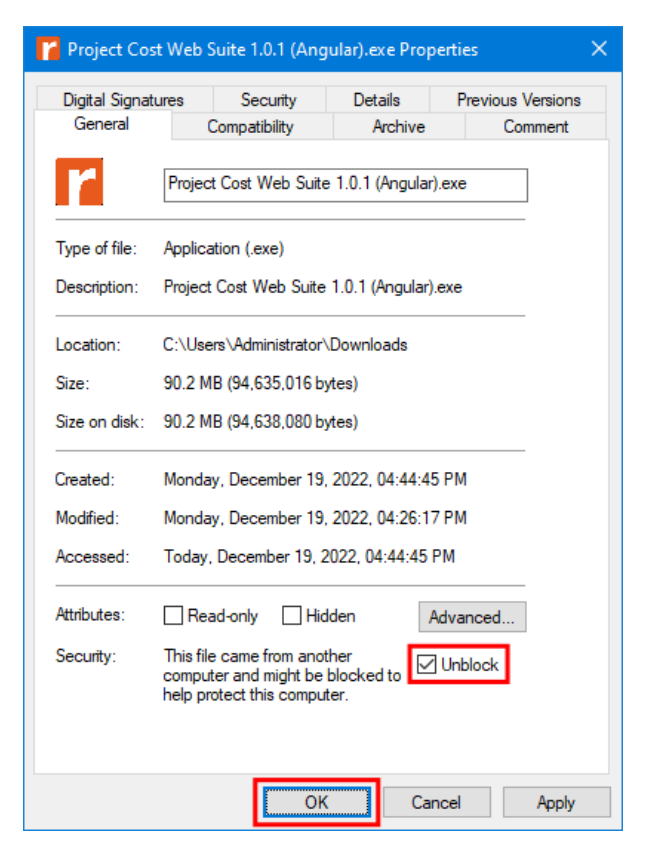

Check **Unblock** and click **OK**. Then run the application again.

### 7.2. Standard Blocked Attachment Types

| Extension   | Description                         |
|-------------|-------------------------------------|
| ade         | Microsoft Access Project Extension  |
| adp         | Microsoft Access Project            |
| арр         | Application File                    |
| application | Click-Once Application              |
| asa         | ASP Declarations File               |
| ashx        | ASP.NET Web Handler File            |
| asmx        | ASP.NET Web Services Source File    |
| asp         | Active Server Pages                 |
| aspx        | ASP.NET Active Server Pages         |
| bas         | Microsoft Visual Basic Class Module |
| bat         | Batch File                          |
| bin         | Binary File                         |
| cdx         | Compound Index                      |
| cer         | Certificate File                    |
| chm         | Compiled HTML Help File             |
| class       | Java Class File                     |
| cmd         | Microsoft Windows NT Command Script |
| com         | Microsoft MS-DOS Program            |
| config      | Configuration File                  |
| cpl         | Control Panel Extension             |

The following is a list of attachment file types that are always blocked:

| crt    | Security Certificate                      |
|--------|-------------------------------------------|
| csh    | Script File                               |
| d11    | Windows Dynamic-Link Library              |
| drv    | Driver File                               |
| exe    | Program                                   |
| fxp    | Microsoft Visual FoxPro Compiled Program  |
| fon    | Font File                                 |
| font   | Font File                                 |
| gadget | Windows Desktop Gadget                    |
| hlp    | Help File                                 |
| hta    | HTML Program                              |
| htr    | Script File                               |
| htw    | HTML Document                             |
| ida    | Internet Information Services File        |
| idc    | Internet Database Connector File          |
| idq    | Internet Data Query File                  |
| inf    | Autorun                                   |
| ins    | Internet Naming Service                   |
| isp    | Internet Communication Settings           |
| its    | Internet Document Set File                |
| jar    | Java Executable                           |
| je     | JScript File                              |
| js     | Javascript File                           |
| jse    | JScript Encoded Script File               |
| ksh    | Korn Shell Script File                    |
| lib    | Program Library Common Object File Format |
| lnk    | Shortcut                                  |
| mad    | Shortcut                                  |
| maf    | Shortcut                                  |
| mag    | Shortcut                                  |
| mam    | Shortcut                                  |
| maq    | Shortcut                                  |
| mar    | Shortcut                                  |
| mas    | Microsoft Access Stored Procedure         |
| mat    | Shortcut                                  |
| mau    | Shortcut                                  |
| mav    | Shortcut                                  |
| maw    | Shortcut                                  |
| mda    | Microsoft Access Add-In Program           |
| mdb    | Microsoft Access Program                  |
| mde    | Microsoft Access MDE Database             |
| mdt    | Microsoft Access Data File                |
| mdw    | Microsoft Access Workgroup                |
| mdz    | Microsoft Access Wizard Program           |
| msc    | Microsoft Common Console Document         |
| msh    | Microsoft Agent Script Helper             |
| msh1   | Microsoft Agent Script Helper             |

| msh1xml | Microsoft Agent Script Helper                           |
|---------|---------------------------------------------------------|
| msh2    | Microsoft Agent Script Helper                           |
| msh2xml | Microsoft Agent Script Helper                           |
| mshxml  | Microsoft Agent Script Helper                           |
| msi     | Microsoft Windows Installer Package                     |
| msp     | Microsoft Installer Patch Package File                  |
| mst     | Visual Test Source File                                 |
| obj     | Relocatable Object Code                                 |
| осх     | Object Linking and Embedding Control Executable         |
| ops     | Microsoft Office Profile Settings File                  |
| pcd     | Photo CD Image or Microsoft Visual Test Compiled Script |
| pgm     | CGI Program                                             |
| pif     | Shortcut to MS-DOS Program                              |
| prf     | System File                                             |
| prg     | Program Source File                                     |
| printer | Printer File                                            |
| ps1     | Windows PowerShell Script                               |
| ps1xml  | Windows PowerShell Script                               |
| ps2     | Windows PowerShell Script                               |
| ps2xml  | Windows PowerShell Script                               |
| psc1    | Windows PowerShell Script                               |
| psc2    | Windows PowerShell Script                               |
| pst     | Microsoft Outlook Personal Folder File                  |
| reg     | Registry Entries                                        |
| rem     | ACT! Database Maintenance File                          |
| scf     | Windows Explorer Command File                           |
| scr     | Screen Saver                                            |
| sct     | Script File                                             |
| shb     | Windows Shortcut                                        |
| shs     | Shell Scrap Object                                      |
| shtm    | HTML file that contains server-side directives          |
| shtml   | HTML file that contains server-side directives          |
| soap    | Simple Object Access Protocol File                      |
| stm     | HTML file that contains server-side directives          |
| sys     | System Device Driver                                    |
| url     | Uniform Resource Locator (Internet Shortcut)            |
| vb      | Microsoft Visual Basic Scripting Edition File           |
| vbe     | VBScript Encoded Script File                            |
| vbs     | VBScript File                                           |
| vxd     | Virtual Device Driver                                   |
| WS      | Windows Script File                                     |
| WSC     | Windows Script Component                                |
| wsf     | Windows Script File                                     |
| wsh     | Windows Script Host Settings File                       |